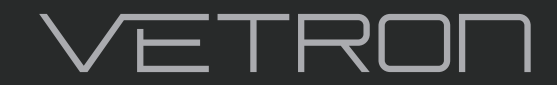

5064 / 5164 » SERVICE MANUAL 02/2021

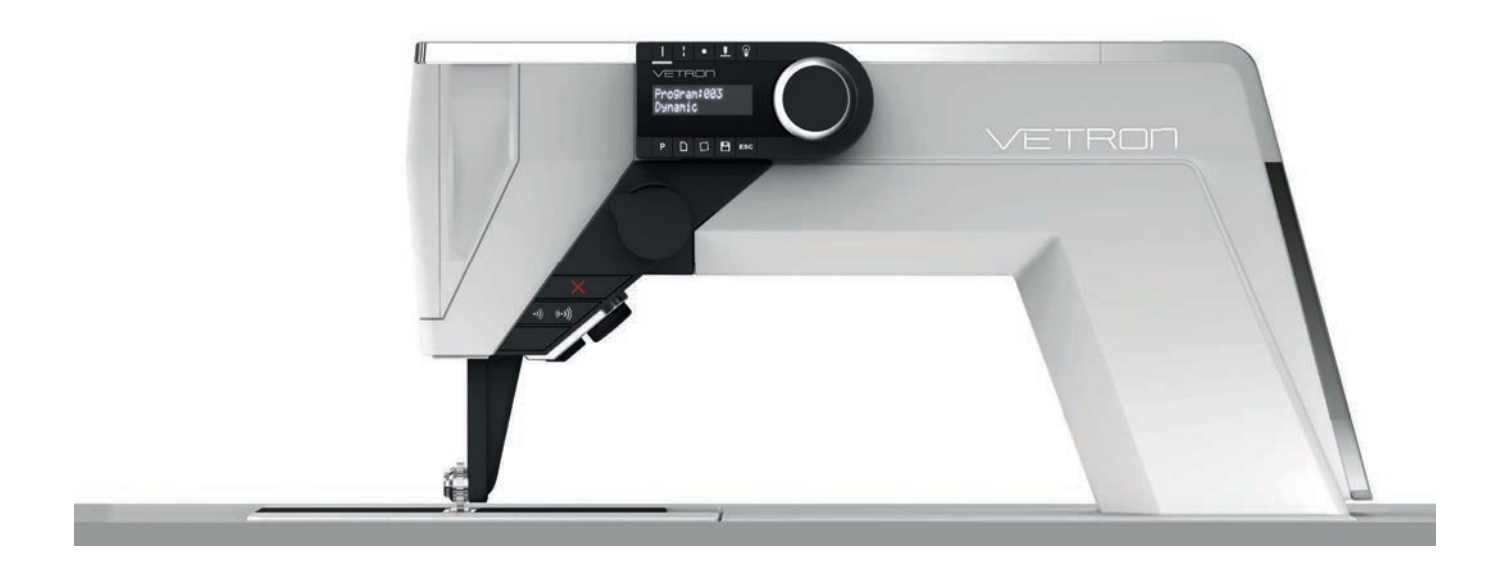

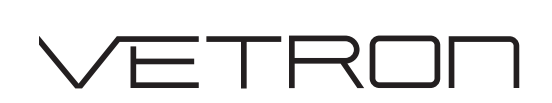

5064 / 5164 » SERVICE MANUAL 02/2021

### © VETRON | TYPICAL GmbH

Clara-Immerwahr-Str. 6 67661 Kaiserslautern, Germany Tel.: +49 6301 320 75 - 0 Fax: +49 6301 320 75 - 11 info@vetrontypical.com www.vetrontypical.com

#### All rights reserved.

The instructions for use, service instructions, parts lists are protected by copyright. Any reuse of the content outside the copyright is without the written consent of VETRON | TYPICAL GmbH inadmissible and punishable.

VETRON | TYPICAL GmbH is only liable for damage caused by intent or gross negligence on the part of the manufacturer. Moreover, liability is excluded.

#### Reserve technical changes!

The contents were carefully prepared and checked by the publisher. Due to continuous developments, illustrations, functional steps and technical data may differ slightly.

#### Updating the documentation

If you have suggestions for improvement or have detected any irregularities, please contact us.

1) The documents for the machines can be accessed by logging on https://www.vetrontypical.com/ downloaded for free.

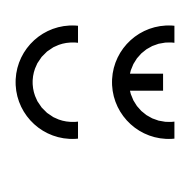

CE marked after §7 Prod SG

# CONTENTS

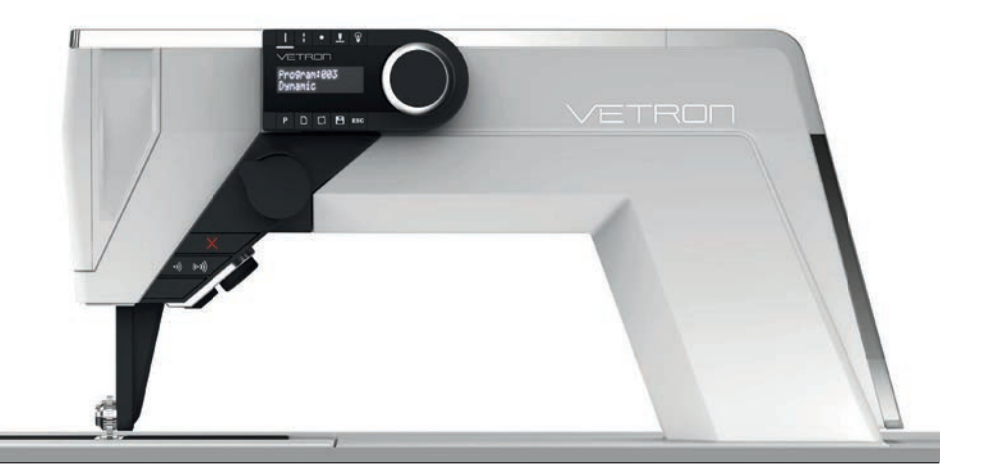

## **01. PREFACE**

- **08 02.** SYMBOLISM
- 09 03. DANGER NOTES
- **10 04.** PRODUCT INTRODUCTION / INTENDED USE / CONFORMITY DECLARATION
- **11 05.** TECHNICAL DATA
- 12 06. TRANSPORT PACKAGING DISPOSAL STORAGE FIRST COMMISSIONING / DECOMMISSIONING

### **02. OPERATING ELEMENTS**

- **13 01.** OVERVIEW
- **14 02.** VETRON OPERATING FIELD P107
- **15 03.** HOTKEY
- 16 04. ELCTRONIC HANDWHEEL & FEED BUTTON
- **17 05.** CONTROL & MAIN SWITCH
- **18 06.** PEDAL
- **19 07.** LIGHT

# CONTENTS

## **03. WELDING WHEELS**

| 21 | 01. WELDING WHEELS |
|----|--------------------|
| 22 | 02. CUTTING WHEELS |
| 23 | 03. PULLER WHEELS  |

## **04. COMMISSIONING & WELDING**

| 25 | 01. GENERAL INFORMATION ABOUT WELDING   WELDING PRINCIPLE |
|----|-----------------------------------------------------------|
| 26 | 02. DEFAULT PROGRAM                                       |
| 27 | 03. ACCESS RIGHTS                                         |
| 28 | 04. FIRST COMMISSIONING                                   |
| 28 | 05. SWITCHING ON/OFF                                      |
| 29 | 06. SELECT LANGUAGE                                       |
| 30 | 07. WHEEL CHANGE                                          |
| 32 | 08. CHANGE PROGRAM                                        |
| 33 | 09. COOLING SET                                           |
| 34 | 10. WELDING - MANUAL INTERVENTION DURING WELDING          |
| 35 | 11. CONTINUOUS WELDING PROGRAMS                           |
| 36 | 12. INTERVAL WELDING PROGRAMS                             |
| 38 | 13. SPOT WELDING                                          |
| 39 | 14. CUT & SEAL                                            |
| 40 | 15. CHAIN WELDING PROGRAM                                 |
| 42 | 16. ERROR MESSAGES DURING WELDING                         |

## **05. PROGRAMMING**

| 01. CREATE NEW PROGRAM                     |  |  |  |
|--------------------------------------------|--|--|--|
| 02. CONTINUOUS WELDING AT CONSTANT SPEED   |  |  |  |
| 02.01. CONTINUOUS WELDING AT DYNAMIC SPEED |  |  |  |
| 02.02. INTERVAL WELDING AT CONSTANT SPEED  |  |  |  |
| 02.03. SPOT WELDING                        |  |  |  |
| 02.04. CUT & SEAL AT CONSTANT SPEED        |  |  |  |
| 02.05. CUT & SEAL AT DYNAMIC SPEED         |  |  |  |
|                                            |  |  |  |

- **57 04.** SAVE
- 58 05. PROGRAM CHANGE VIA PARAMETERS
- 60 06. PROGRAM PARAMETER LIST
- **66 07.** MACHINE PARAMTER LIST
- 74 08. CANCEL

### **06. ADMINISTRATION**

**78 02.** UPDATE THE OPERATING PROGRAM

### **07. MAINTENANCE & CARE**

- 79 01. SONOTRODE & WELDING WHEEL CLEANING
- **80 02.** FAN
- **81 03.** GREASE

## **08. ADJUSTMENT**

- 83 01. IMPORTANT ADVISE REGARDING ADJUSTMENT
- 84 02. LATERAL ADJUSTMENT OF THE SONOTRODE
- **85 03.** MACHINE PARAMETERS
- **86 04.** RESETTING THE MACHINE PARAMETERS
- **87 05.** HEIGHT MEASURING SYSTEM
- **89 06.** PNEUMATIC CONNECTION
- **90 07.** PULLER

### **09. SUPPORT**

**91 01.** SUPPORT FORMULAR

# CONTENTS

### **GENERAL SAFETY INSTRUCTIONS**

These operating instructions, the safety instructions and the warning symbols on the machine are intended to ensure the safe operation of the machine in order to prevent the risk of accidents and injury to you and others. Before commissioning, read the safety instructions and the operating instructions of the motor manufacturer.

- » The machine may only be operated in accordance with its intended purpose (for example, welding medium to heavy materials and the associated protective equipment. The relevant country-specific safety regulations must also be observed.
- » The machine must only be commissioned after the relevant operating instructions have been taken into consideration and by appropriately instructed operators.
- » These operating instructions are to be stored at hand.
- » The connection cable must be provided with a country-specific approved mains plug. The mains plug must only be connected to grounded sockets. Here a qualified specialist is necessary.
- » The machine must always have a grounding. Only over this is a normal operation of the machine to ensure.
- » The danger and safety instructions attached to the machine must be followed.
- » When replacing welding tools such as rollers, cutter and tape guide, when leaving the workplace and during maintenance, etc., the machine must be disconnected from the mains.
  - -> Press the main switch or pull out the mains plug.
- » After switching off always plan cooling down period. Otherwise there is a risk of burns!
- » Machines with compressed air components must be disconnected from the compressed air supply and the residual pressure released before repair or maintenance work. Exceptions to this are performance tests or specific settings.
- » Repairs and all maintenance work should only be carried out by qualified personnel or appropriately instructed persons.
- » It is important to ensure that the anvil and sonotrode wheel are always kept clean.
- » Work on electrical equipment must only be carried out by qualified specialists.
  - -> If errors are detected, stop the machine immediately.
- » Work on parts and equipment that are live is not permitted. The machine must be disconnected from the mains.
- » For repairs, only spare parts approved by VETRON may be used. In case of infringement the guarantee expires.
- » The machines are to be used only for the purpose intended.
- » If oils, greases, etc., used for the machines and accessories, get in your eyes or on your skin, or should you swallow any of these fluids, wash them immediately and thoroughly, or seek medical attention immediately,

» Commissioning of the machine is prohibited until it has been determined that the entire welding unit complies with the provisions of the EC directive and the declaration of conformity has been created.

### POINTS TO NOTE BY THE OPERATOR

- » As part of the machine, this operating manual must be available to operating personnel at all times. Before using the machine for the first time, the operator must read this operating manual.
- » The operator has to ensure that the machine is only operated in perfect condition.
- » The operator must ensure that no safety devices are removed or disabled.
- » The operator must ensure that only authorized or properly instructed persons work on the machine.

### **OPERATING AND SPECIALIST PERSONNEL**

- » As part of the machine, this operating manual must be available to operating personnel at all times. Before using the machine for the first time, the operator must read this operating manual.
- » The operating personnel are responsible for setting up, operating and cleaning the machine and responsible for the elimination of faults.
- » Qualified personnel include people with specialist training in electrical / electronics, pneumatics and mechanics.
  - -> Lubrication, maintenance, repair and adjustment is your responsibility.
- » The operator must refrain from any operation that the safety of the machine is impaired.
  - 1. Jewelry, necklaces and rings must not be worn.
  - 2. The clothes should be tight.
  - **3.** Only authorized persons may be present in the danger area.
- » If changes occur to the machine that affect safety, they must be reported immediately to the operator.
- » The specialist personnel persons with training in electrical / electronics and mechanics – are responsible for the lubrication, maintenance, repair and adjustment of the machine.
- Before starting adjustment and repair work, the main switch must be switched off and secured against reclosing.
- » Work on parts that are under tension should be avoided. Exceptions are regulated by EN 50110. After maintenance and repair work, the protective covers must be replaced.
- » Operating and specialist personnel are obliged to observe the safety instructions in the operating instructions during all work.

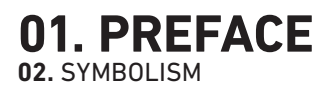

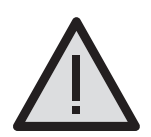

### DANGER!

This symbol in combination with the word **DANGER**, indicates an imminent danger that may result in serious injury or death.

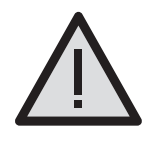

### WARNING!

This symbol in combination with the word **WARNING** indicates a potentially hazardous situation which, if not avoided, could result in serious injury or death

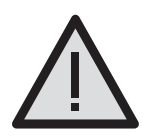

### ATTENTION!

This symbol in combination with the word **ATTENTION** may indicate a potentially hazardous situation that could result in minor personal injury.

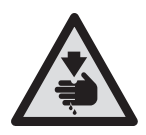

**DANGER OF CUTS!** This symbol indicates that there is an increased risk of cuts here.

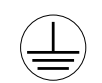

### **PROTECTIVE EARTHING!**

ADVICE!

tract.

tions.

Earthing one or more points of a network, installation or equipment for the purpose of electrical safety.

This symbol indicates important information.

May damage certain organs. Can lead to immediate and long-term massive impair-

genetic material, fertility or development.

May cause acute or long-term damage to

insects and aquatic plants in low concentra-

aquatic organisms such as fish, aquatic

May be fatal if infiltrated into the respiratory

ment of health, cause cancer, damage

**HARMFUL TO HEALTH!** 

**HAZARD TO WATERS!** 

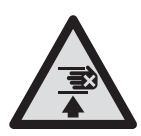

### CRUSHING!

This symbol indicates that there is a heightened risk of crushing

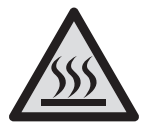

**RISK OF BURNS!** This symbol indicates that there is an increased risk of burning here.

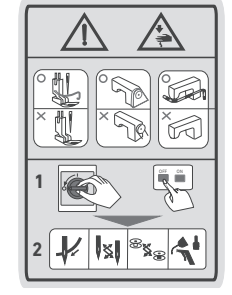

### DANGER LABEL

Do not work the machine without finger guard and safety covers! Before adjusting, cleaning, etc. switch off the main switch on the control!

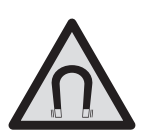

**MAGNET!** This symbol indicates that there is a magnet field.

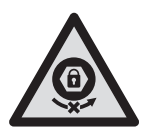

**SAFETY SCREW!** This symbol displays that this screw should not be loosened.

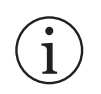

### INFORMATION!

This symbol displays information.

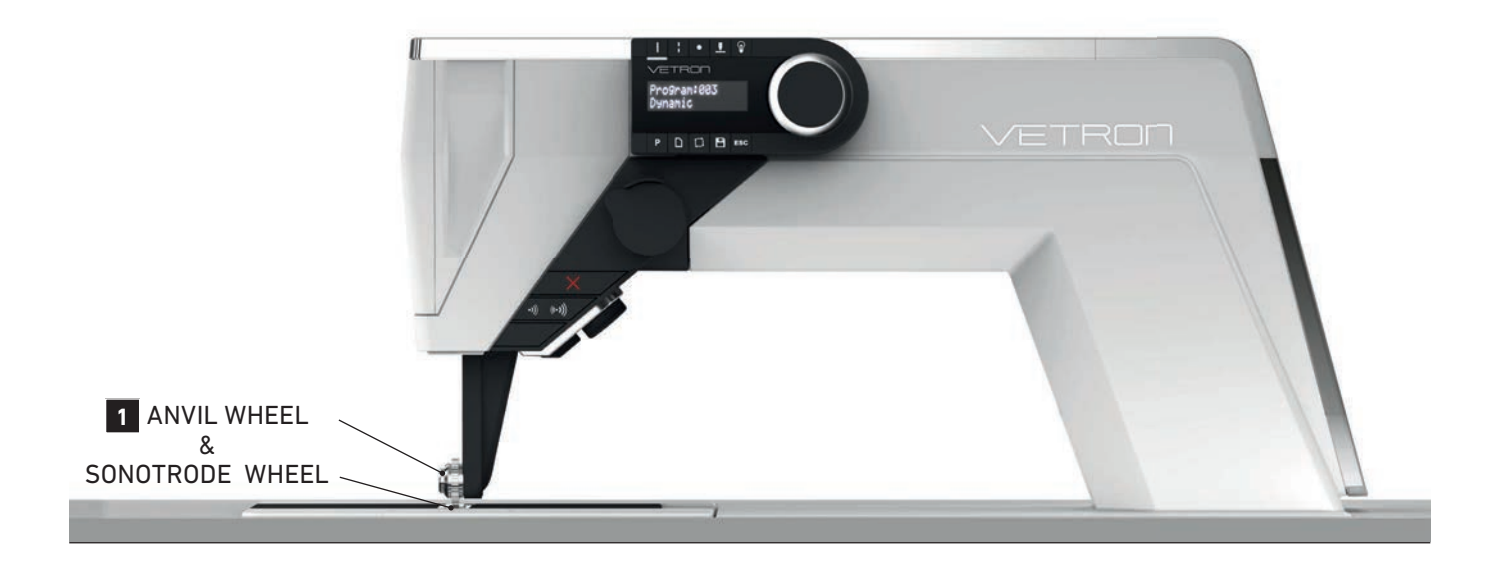

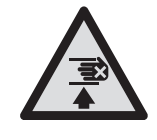

### CRUSHING

Bruises and crushing through the anvil and sonotrode wheel **1**. Make sure that you have sufficient safety distance between the fingers and the anvil and sonotrode wheel.

Risk of injury due to lifting and lowering and the material being pulled in by the anvil and sonotrode wheel.

### ULTRASONIC-WELDING-MACHINE

The ultrasonic approach has developed as forward looking method for the connection of thermoplastic, innovative and technical materials.

For the connection of technical (weldable) materials, such as protective clothing made of TYVEK, car covers for transport, medical mattresses and pads, clean room clothing, filter, sports gear, etc., an innovative ultrasonic welding machine is indispensable, in order to guarantee the best possible resistance of the welding seam.

The VETRON 5064 and 5164 (longarm version) with its worldwide unique selling features emerges as the perfect partner for ultrasonic welding techniques. The calibrated height sensor measures the distance between anvil- and sonotrode wheel over the entire perimeter. This ensures an exact concentricity and leads to a perfect welding seam with steady guality. After finishing the distance- and concentricity-calibration, the accuracy of the concentricity is shown on the display.

VETRON offers two sonotrodes made of hardened steel and titanium.

The detachable display/panel guarantees a high process security, since no program or parameter change can be made when removed. Programs can be changed or uploaded to the machine via an USB slot.

Typical applications:

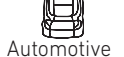

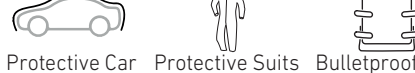

Cover

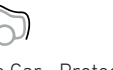

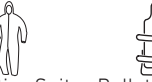

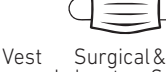

Laboratory Supply

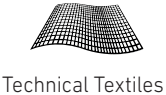

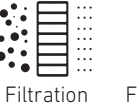

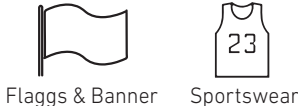

23

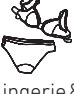

Lingerie & Swimwear

### **INTENDED USE!**

Any use not approved by the manufacturer is considered improper! Proper use also includes compliance with the prescribed operating, adjustment, maintenance and repair measures. Damage due to non-intended use is not covered by the manufacturer's liability.

The VETRON 5064 and its subclasses are ultrasonic welding machines for thermoplastic materials.

### **CE-CONFORMITY DECLARATION**

All VETRON machines comply with the applicable European regulations of relevant basic health and safety requirements, which are specified in the declaration of conformity and manufacturer.

### Vetron 5064 / 5164 (Standard - Longarm)

| Туре                        | Ultrasonic Welding Machine                 |
|-----------------------------|--------------------------------------------|
| Ultrasonic frequency        | 35 kHz                                     |
| Welding seam width standard | up to 13 mm                                |
| Anvil Ø (titan or steel)    | 25/45 mm                                   |
| Sonotrode Width             | up to 13 mm                                |
| Max. speed                  | 40 m/min; Optional 100 m/min               |
| Cut & Seal                  | Yes with steel wheel / No with titan wheel |
| Clearance space             | 5064: 350 x 310 mm<br>5164: 680 x 130 mm   |
| Netto weight                | 5064: 41 kg<br>5164: 74 kg                 |
| Gross weight                | 5064: 51 kg<br>5164: 97 kg                 |
| Operating voltage           | AC 230 V / 50 - 60 Hz                      |
| Rated power                 | 1000 W                                     |
| Operating Air Pressure      | 6 bar                                      |
| Noise indication            | 80 dB(A)                                   |

Versions and subclasses can be found under: **www.vetrontypical.com** 

### 01. PREFACE 06. TRANSPORT - PACKAGING - DISPOSAL - STORAGE FIRST COMMISSIONING / DECOMMISSIONING

### **TRANSPORT - PACKAGING - DISPOSAL - STORAGE**

### 01. Transport of the machine

All machines are delivered packed. The product must be checked for shipping damage after delivery. For subsequent damage within the customer's operation, the manufacturer assumes no liability. Make sure that the products are transported safely and with the utmost care at your facility.

### $\rightarrow$ Moving machines with EHS (electrically height adjustable) with wheels:

- » Turn off the machine
- » Make sure that the sewing machine head is not tilted back
- » Put the table in the lowest position
- » Pull power and pneumatic connections
- » Release wheel brakes
- » Grab the table top and push the entire machine to the new location
- » Reconnect the electricity and pneumatics and tighten roller brakes

#### 02. Packaging

The packaging material must be disposed of in accordance with local environmental protection regulations.

#### 03. Disposal

The customer is responsible for the proper disposal. Disposal should comply with local environmental regulations.

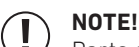

Parts contaminated with lubricants or oils must be disposed of separately.

#### 04. Storage

When not in use for a long time, the machines must be protected against dirt, moisture and corrosion (for example: by an oil film).

### FIRST COMMISSIONING

- 01. Before operating the machine, clean the machine thoroughly.
- 02. Please check whether the machine or electrical cables are damaged.
- 03. Have specialists check that you are allowed to operate the machine with the mains voltage and that it is correctly connected.
- 04. Connect the machine to the compressed air system. The operating pressure at the filter valve is 6 bar. (See chapter 08.06. Pneumatic connection)
- 05. All covers must be mounted.

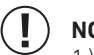

### NOTE!

1.) Should deviations occur, do not operate the machine! 2.) Only connect the machine to a grounded power outlet!

### DECOMMISSIONING

- 01. Remove cutting or welding wheel; otherwise there is a risk that the wheel will destroy the sonotrode.
- 02. Switch off the machine at the control.
- 03. Pull out the mains plug.
- 04. Disconnect the machine from the compressed air, if available.
- 05. Clean the machine if necessary.
- 06. If possible, cover the machine to avoid soiling.

## 02. OPERATING ELEMENTS 01. OVERVIEW

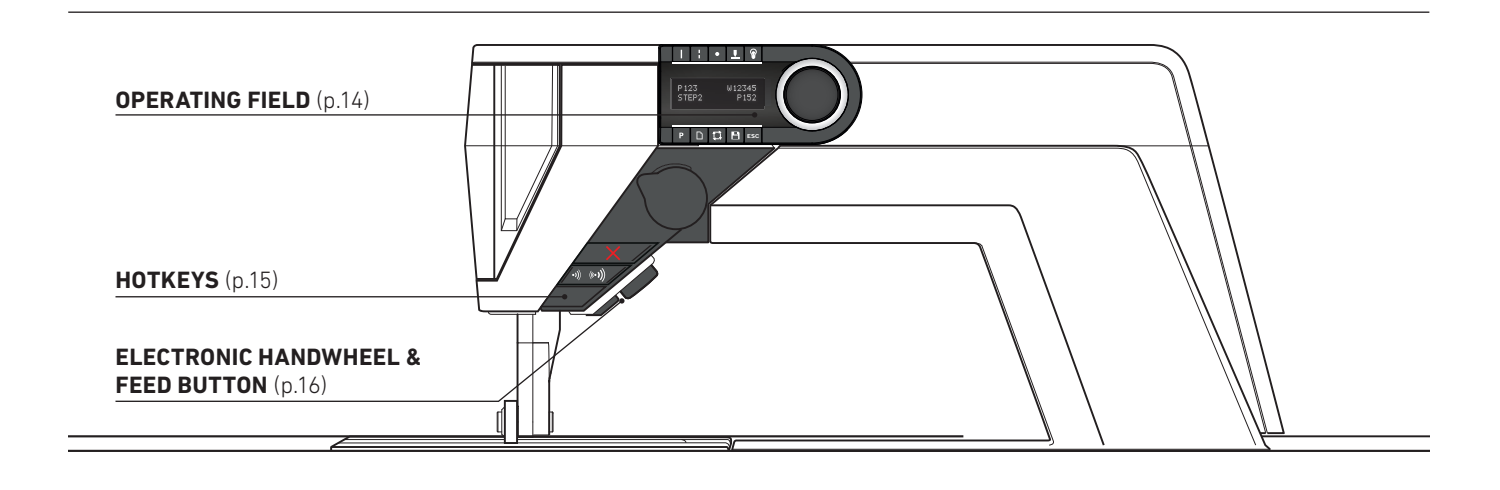

**CONTROL** (p. 17)

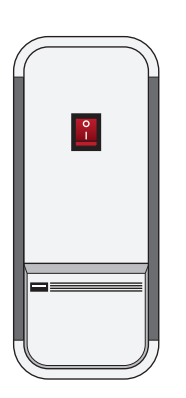

**DONGLE** (p. 17)

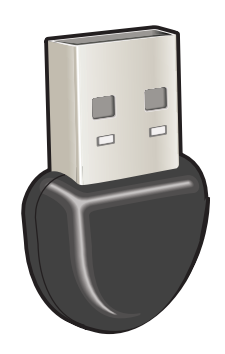

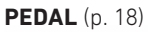

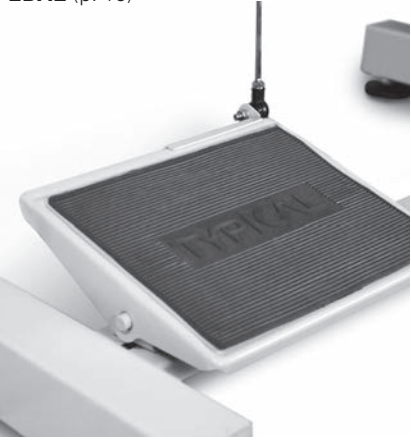

# 02. OPERATING ELEMENTS

02. VETRON OPERATING FIELD P107

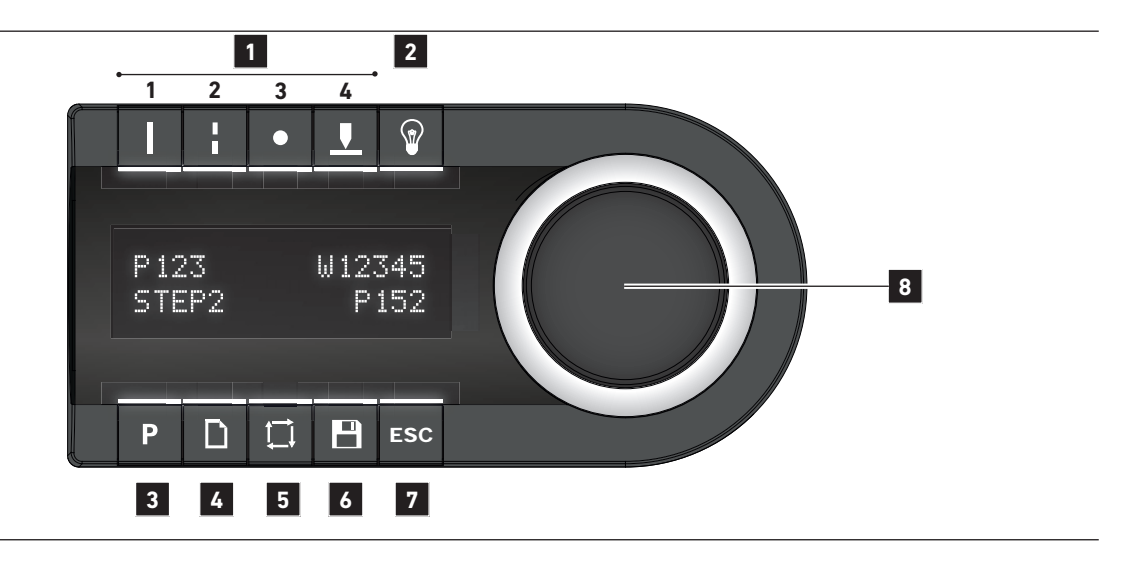

The operating field indicates the current operating states.

Operation takes place via continuous dialog between control and operator. Depending on the operating state, different texts are displayed.

The following functions are assigned to the BUTTONS ABOVE AND BELOW THE DISPLAY:

- 1 TECHNOLOGIES:
  - 1. Continuous Welding
  - 2. Interval Welding
  - 3. Spot Welding | Puller On/Off
  - 4. Cut & Seal

The technology buttons can also be used as filters during program selection.

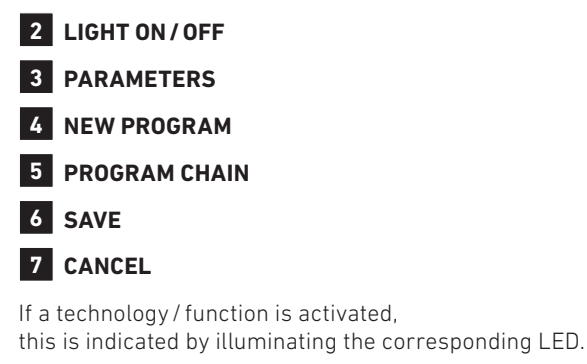

In order to **CHANGE OR SET VALUES**, use the **JOG KEY** (**8**): Turning changes the values; pressing the **JOG KEY** enters the value. In the following, the operating type is indicated by the following icons:

Input = Press the **JOG KEY**:

Change = Turn the **JOG KEY**:

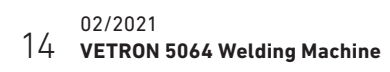

### 02. OPERATING ELEMENTS 03. HOTKEY

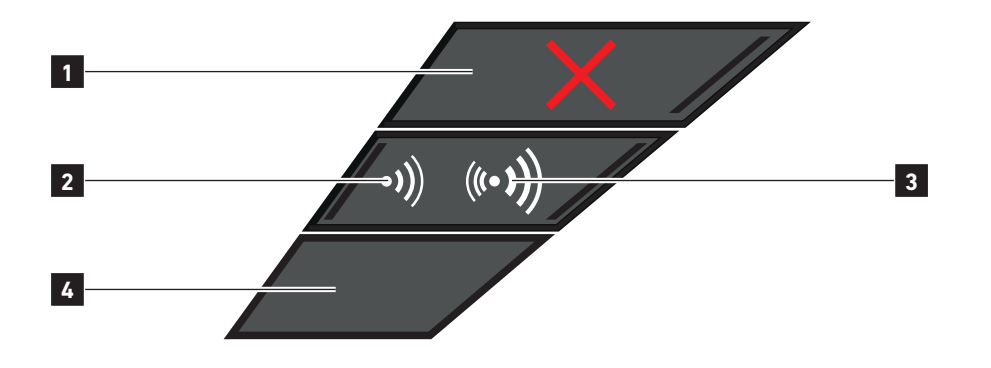

### **1** SAFETY SWITCH & WHEEL CHANGE

If the safety switch is triggered, the machine is automatically in the wheel change position. The LED lights up red. All functions are locked.

#### 2 ULTRASOUND ON / OFF

Default setting: Ultrasound **ON**, the LED is lit up. Press this button to travel a distance without welding.

– The LED goes out.

#### **3** ULTRASOUND POWER STAGE 2

If you pre-programmed a second ultrasound power stage, you can activate this stage via this button. If the second power stage is activated, the adjacent LED is lit up.

#### **4** CUSTOMIZABLE BUTTON

This button can be used to manually advance work steps in interval programs. Pushing the button longer: Sonotrode and wheel runs backwards. Turning direction is adjustable. - Adjustable in Basicparameter M104.

### **02. OPERATING ELEMENTS** 04. ELCTRONIC HANDWHEEL & FEED BUTTON

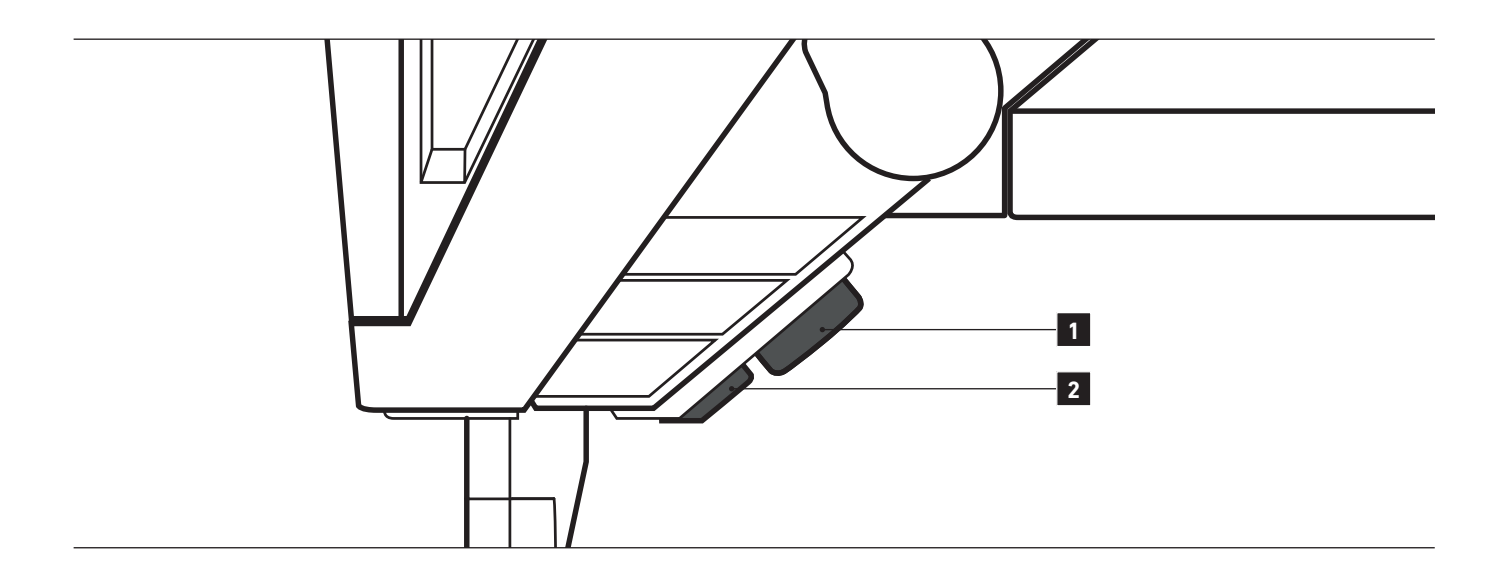

### 1 ELECTRONIC HANDWHEEL

- » Turn the handwheel counterclockwise to travel forward without welding.
- » Turn the handwheel clockwise to travel backward without welding.

In the following, the operating type is indicated by the following icons:

Pressing the handwheel:

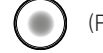

(Function can be customized via program parameters)

Turning the handwheel:

### 2 FEED BUTTON

Pulling the button changes the welding direction with welding function.

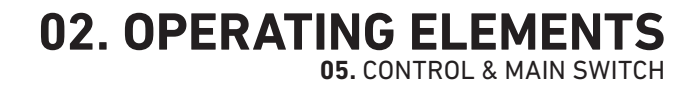

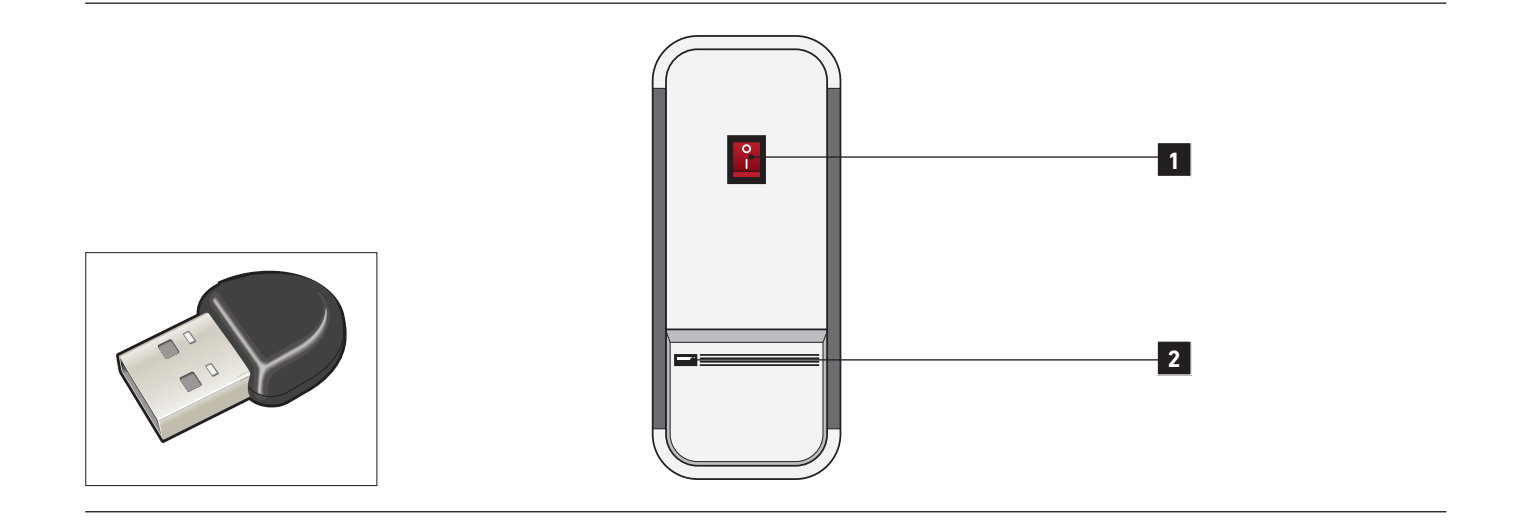

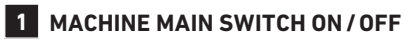

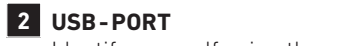

Identify yourself using the provided USB dongle.

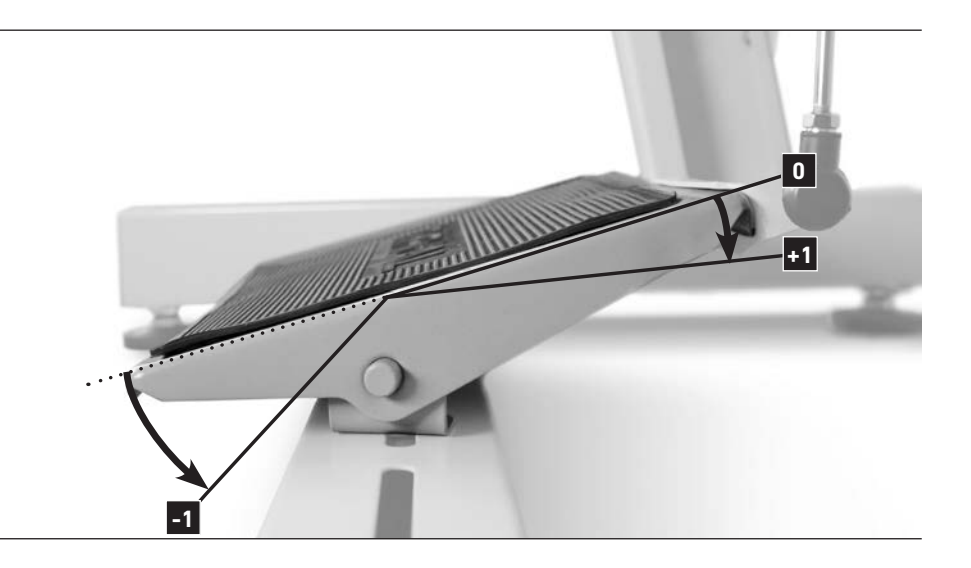

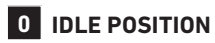

### +1 WELDING,

Speed depending on programming: » Constant

» Dynamic (speed via pressure on pedal)

-1 LIFT UPPER TRANSPORT WHEEL

# 02. OPERATING ELEMENTS

|    | DISPLAY                     | STEP                           | DESCRIPTION                                                                                            |  |
|----|-----------------------------|--------------------------------|----------------------------------------------------------------------------------------------------|--|
| »  | LIGHT ON/OFF                |                                |                                                                                                    |  |
|    |                             |                                | The VETRON head module is equipped with LED lighting.                                                  |  |
|    |                             | Press the <b>LIGHT</b> button  | The corresponding LED on the display lights up.                                                        |  |
| *  | ADJUST LIGHT INTENSITY      |                                |                                                                                                    |  |
| 01 |                             | Press the <b>LIGHT</b> button  | The correspoding LED lights up on the display.                                                         |  |
| 02 | 100x<br>ADJUST LIGHT        | Change LIGHT INTENSITY         | Percentage on the display and light intensity of the light are changed.                                |  |
| 03 | 060×<br>ADJUST LIGHT        |                                | After 2 seconds without further input,<br>the value is set and the current program<br>number is shown. |  |
| 04 | P123 W12345<br>PROGRAM NAME | Machine is ready for operation |                                                                                                    |  |

# **02. OPERATING ELEMENTS**

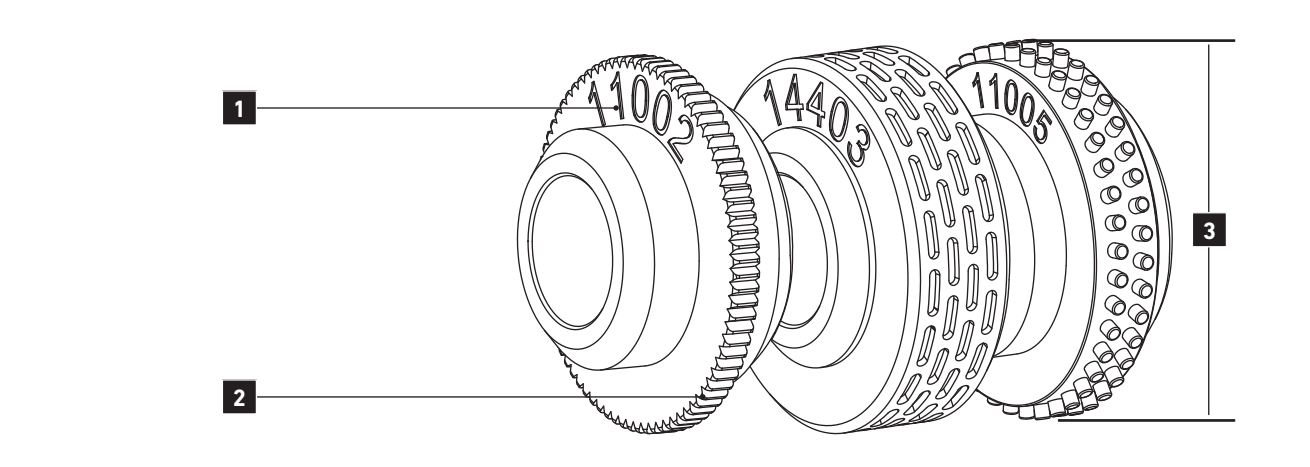

It is possible to join weldable materials by using welding wheels. The different welding wheels are characterized by the following properties:

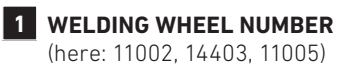

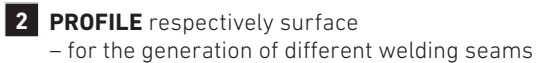

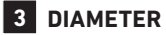

The welding wheels offered by VETRON are available with Ø25mm or Ø45mm.

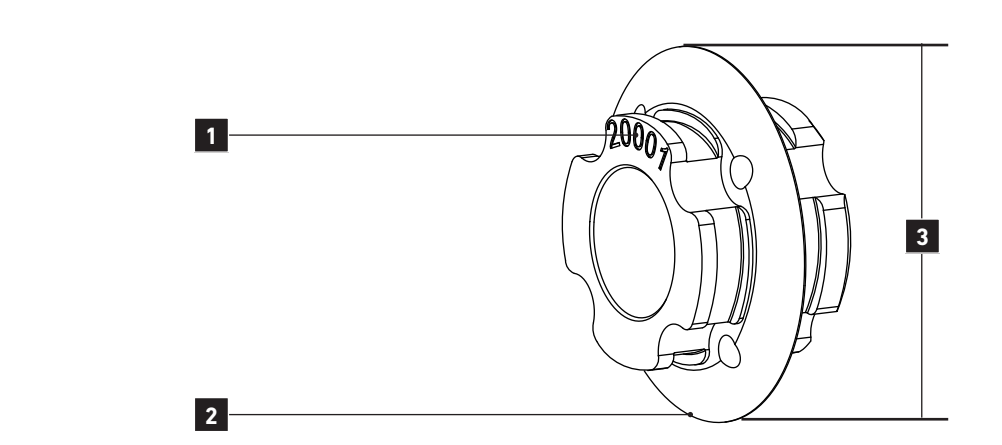

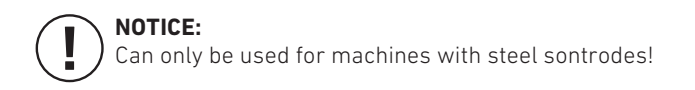

Cutting wheels cut weldable materials and weld the cutting edges. The different cutting wheels are characterized by the following properties:

### **1** CUTTING WHEEL NUMBER

(here: 20001)

### 2 PROFILE

The cutting wheels offered by VETRON are available with different cutting angles. Examples:

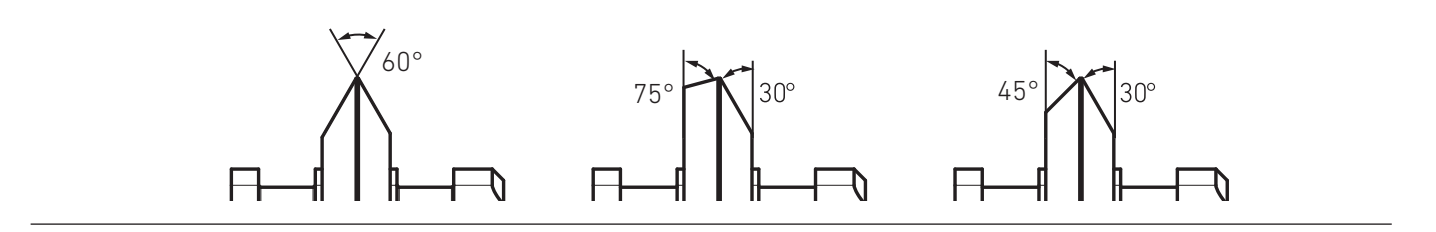

### **3** DIAMETER

The welding wheels offered by VETRON are available with Ø 25mm or 45mm.

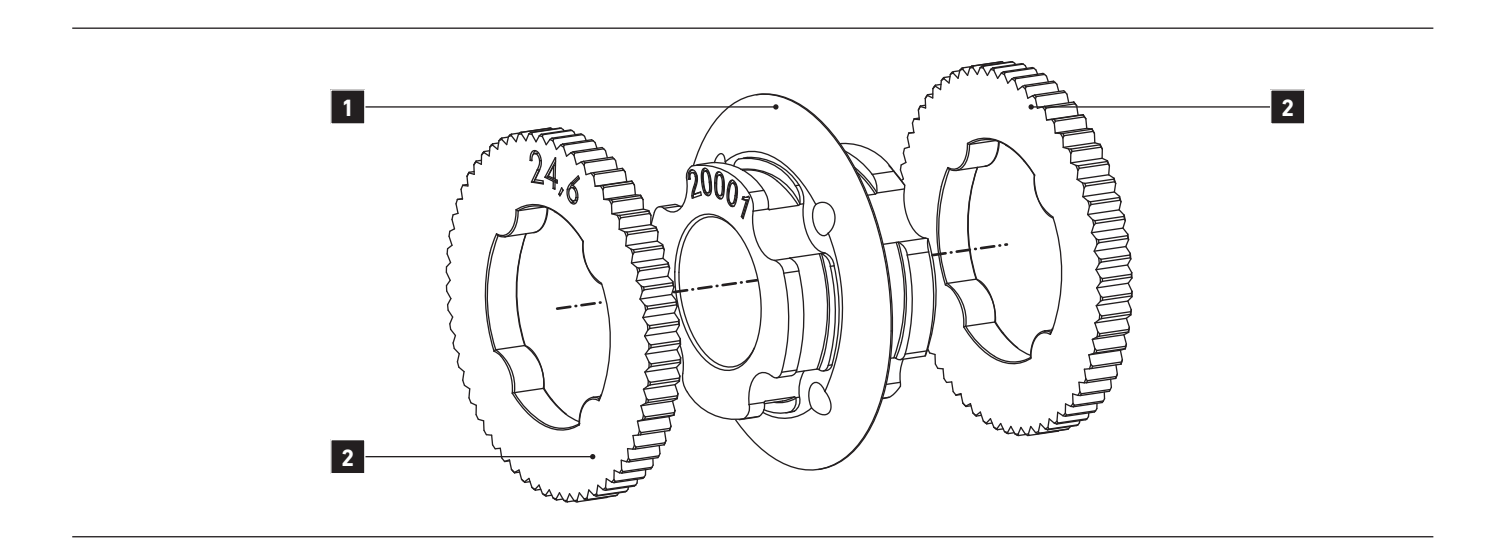

In order to improve material transport, (rubber) puller wheels must be used for cutting and individual welding wheels.

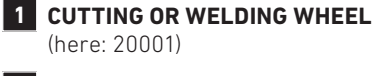

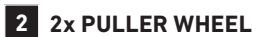

Diameter specification in millimeters, here: 24.6mm

### INSTALLATION:

- 01. If needed, slide the puller wheels from the left, right, or from both sides onto the respective cutting or welding wheel.
- 02. Next, install this unit according to section WHEEL CHANGE (chapter 03.09.).

# **03. WELDING WHEELS**

### **GENERAL INFORMATION ABOUT WELDING**

The functions listed under the "Welding" menu item are in particularly provided for production. Depending on the program selection, you can view all relevant functions and settings on the display by pressing the parameter button.

In the WELDING operating mode, you can select the following technologies via the program selection (chapter 03.10., Change program)

- 01. CONTINUOUS WELDING (chapter 04.02 & 04.02.01)
- 02. INTERVAL WELDING(chapter 04.02.02)
- 03. SPOT WELDING (chapter 04.02.03)
- 04. CUT & SEAL (chapter 04.02.04 & 04.02.05)
- 05. PROGRAM CHAIN (chapter 04.03)

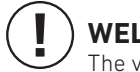

### WELDING PRINCIPLE

The vibrations of the sonotrode "condense" the material to be joined in the seam area. During this welding process, the material is heated, compressed and transported at the same time (= seam generation).

Please observe the following requirements for an optimum welding result:

- » Select material, which is weldable (thermoplastics) and clean in the seam area. Furthermore, the material to be welded must be suitable for processing using the VETRON 5064 with respect to thickness and consistency.
- » Select the welding wheel suitable for your purposes and make sure that pressure, welding power, welding speed, and welding gap are correctly adjusted.

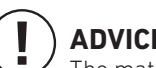

### ADVICE:

The material to be welded and the ambient temperature are decisive for all welding equipment settings. For this reason, optimum settings can be determined using weld tests only.

# **04. COMMISSIONING & WELDING**

02. DEFAULT PROGRAM

In order to enable welding immediately after delivery or to test your machine, you can find a pre-adjusted program, also referred to as "default program", under program number **P000**.

The default program is a continuous welding program at constant speed with the following parameters:

| » 001 | Program name                              |         |
|-------|-------------------------------------------|---------|
| » 002 | Continuous Technology                     |         |
| » 003 | Wheel number                              | W13003  |
| » 004 | Gap dimension                             | 0,02mm  |
| » 005 | Generator power                           | 60%     |
| »008  | Speed                                     | 2 m/min |
| » 011 | Pressure (only with 25mm)                 | 60%     |
| » 014 | Lifting height (wheel lifting)            | 3,0mm   |
| » 016 | Puller/Speed                              | +0%     |
| » 201 | Ultrasound power stage 2                  | 10%     |
| » 204 | Startup delay                             | 0,2 sek |
| » 205 | Start / end speed                         | 10%     |
| » 206 | Acceleration                              | 0,05sek |
| » 207 | Differential speed                        | +0%     |
| » 208 | Deceleration                              | 0,2 sek |
| » 209 | Backward welding after stop               | 0,0mm   |
| » 210 | Forward welding after stop                | 0,0mm   |
| » 211 | Generator deactivation time after pedal-0 | 90%     |
| » 212 | Gap increase after pedal-0 until stop     | 0,1mm   |
| » 213 | Lifting delay                             | 0,0 sek |
| » 214 | Wheel type                                |         |
| » 215 | Wheel-equivalent width                    |         |

### **ADVICE!**

You may never change or overwrite the default program! The default program was specifically customized for the provided welding sample. If you would like to generate a new program suitable for your material, proceed as described under **04.01. NEW PROGRAM**.

If you use your machine for the first time, or if you reset the operating program, the default program is automatically called up after the determination of the upper and lower reference points (chapter 04.06). Otherwise, activation follows the description under **04.10. CHANGE PROGRAM**.

### 04. COMMISSIONING & WELDING 03. ACCESS RIGHTS

One dongle for identification purposes is included in the scope of delivery of the basis module.

### DONGLE 1 = ACCESS RIGHTS, LEVEL 1 (= ADMINISTRATOR):

- » Assignment of access rights
- » Access to all machine parameters
- » Program generation
- » Program selection
- » Light

### DONGLE 2 (OPTIONAL) = ACCESS RIGHTS, LEVEL 2 (= OPERATOR):

- » Program selection
- » Light
- » Wheel change

The administrator has access to all functions and can assign access rights using the respective PC program.

The "**VETRON OPERATOR MANAGEMENT**" program is stored on the administrator dongle and functions as follows:

01. Insert **DONGLE 1** (Administrator) into the USB slot of the computer.

- 02. Call up the "VETRON OPERATOR MANAGEMENT" program.
- 03. Insert further **DONGLE** into the computer.
- 04. Enter first name, last name, employee number, as well as the access rights, and click on **SAVE USER DATA**.
- 05. Select a SAVING LOCATION (Dongle) for the authentication file.

• To set the access permission, see chapter **05.07.** machine parameters **817.** 

# **04. COMMISSIONING & WELDING**

**04.** FIRST COMMISSIONING

- 01. Thoroughly clean the machine prior to start up (see chapter 06.01.).
- 02. Make sure that the machine and all electrical cables have no damage.
- 03. Have specialists verify, whether the machine may be operated using the available grid supply voltage, and whether it is correctly connected.
- 04. Connect the machine to the compressed air system. The operating pressure at the filter valve is 6 bar. (See chapter 08.06. Pneumatic connection)

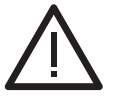

In the case of deviations, the machine must  $\ensuremath{\textbf{NOT}}$  be started up!

Connect the machine to a grounded power socket only!

# 04. COMMISSIONING & WELDING

05. SWITCHING ON/OFF

|   | DISPLAY                      | STEP                                                                          | DESCRIPTION                                                                                                    |
|---|------------------------------|-------------------------------------------------------------------------------|----------------------------------------------------------------------------------------------------|
| * | SWITCHING ON                 |                                                                               |                                                                                                    |
| 1 |                              | Switch <b>ON</b> the <b>CONTROL</b> by using the main switch                  |                                                                                                    |
| 2 | VETRON SW 1.17<br>SN11111 P> |                                                                               | Display for 5 seconds: <b>SW1.17</b> = Software version<br>(can be different after update)<br><b>ID00042</b> = Identification number<br>(consecutive number) |
| 3 | PEDAL<br>REMOVE MATERIAL     | Press the pedal forward and remove any material under the welding wheel       |                                                                                                    |
| 4 | PEDAL<br>PLEASE WAIT         | Machine initializes itself                                                    | The wheel travels into the starting situation.                                                                                                    |
| 5 | P123 W12345<br>PROGRAM NAME  | Machine is ready for operation.                                               | <ul> <li>P123 = The program number used last is activated.</li> <li>W12345 = Number of the installed wheel</li> </ul>                                        |
| * | SWITCHING OFF                |                                                                               |                                                                                                    |
| 1 |                              | Before turning machine off, <b>YOU HAVE TO RE-</b><br>MOVE THE WELDING WHEEL! | Sonotrode could be destroyed<br>Remove the welding wheel to prevent it<br>from hitting the sonotrode.                                                        |
| 2 | POWER OFF                    | Switch <b>OFF</b> the <b>CONTROL</b> by using the main switch.                |                                                                                                    |

# 04. COMMISSIONING & WELDING 06. SELECT LANGUAGE

|          | DISPLAY             | STEP |                                                                                      | DESCRIPTION                                                                             |
|----------|---------------------|------|--------------------------------------------------------------------------------------|-----------------------------------------------------------------------------------------|
| <b>»</b> | SELECT LANGUAGE     |      |                                                                                      |                                                                                         |
| 1        |                     | » P  | Press the " <b>PARAMETER</b> " button                                                | The corresponding LED on the display lights up.                                         |
| 2        |                     | » 🔘  | Turn the <b>JOG KEY COUNTERCLOCKWISE</b> , until <b>LANGUAGE SELECTION</b> is shown. |                                                                                         |
| 3        |                     | » 🔘  | Confirm                                                                              |                                                                                         |
| 4        | English<br>Language | » 🔘  | In order to change the language.                                                     | The following can be selected:<br>» English » Italian<br>» German » Spanish<br>» French |
| 5        |                     | » O  | Confirm                                                                              |                                                                                         |

# **04. COMMISSIONING & WELDING 07.** WHEEL CHANGE

- 1-2

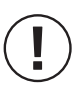

### **CAUTION!**

Replace the anvil wheel only with the machine switched  $\ensuremath{\text{ON}}!$ Store the anvil wheel carefully after removal! Any damage to the wheel will negatively impact the welding result!

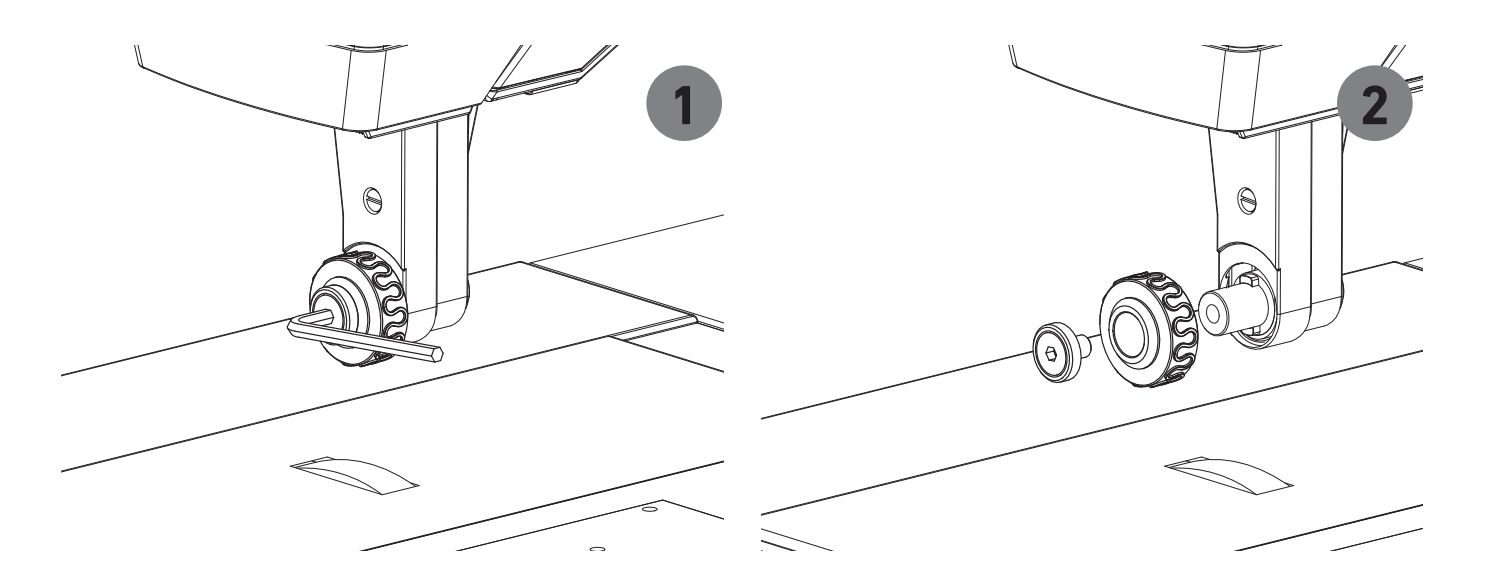

|          | DISPLAY                             | STEP                                                                                    | DESCRIPTION                                                                                                    |
|----------|-------------------------------------|-----------------------------------------------------------------------------------------|----------------------------------------------------------------------------------------------------|
| <b>»</b> | WHEEL CHANGE                        |                                                                                         |                                                                                                    |
| 1        |                                     | »                                                                                       | The machine travels into WHEEL CHANGE POSITION                                                                                                    |
| 2        | W <u>1</u> 2345 ⊧<br>ENTER WHEEL NO | Loosen the anvil wheel using an Allen key<br>(3mm) and pull it from the bolt (image 1). | Always store the anvil wheel carefully.<br>Preferably in the enclosed storage box.                                                                       |
| 3        |                                     | Grease the bolt.                                                                        | <b>INFO:</b> Use grease recommended by VETRON only. (INTERFLON Fin Grease LS2, article no. 8546).                                                        |
| 4        |                                     | Slide new anvil wheel onto the bolt and tighten it using the Allen key (image 2).       |                                                                                                    |
| 5        | W <u>1</u> 2345 ⊧<br>ENTER WHEEL NO | » O Change wheel number<br>» O Confirm                                                  | The program suggest the wheel stored in the program. If you would like to use the suggested wheel, confirm. Otherwise, enter the requested wheel number. |
| 6        | W12345 ⊧<br>ENTER WHEEL NO          | Mark + Confirm = Input                                                                  |                                                                                                    |
| 7        | W12345 ⊾<br>INSTALL WHEEL           | » O Confirm                                                                             |                                                                                                    |
| 8        | MEASURE WHEEL ><br>REMOVE MATERIAL  | » Onfirm                                                                                |                                                                                                    |

# 04. COMMISSIONING & WELDING 07. WHEEL CHANGE

-2-2

|          | DISPLAY                         | STEP                                                                                                    | DESCRIPTION |                                                 |
|----------|---------------------------------|----------------------------------------------------------------------------------------------------|-------------|-------------------------------------------------|
| <b>»</b> | WHEEL CHANGE                    |                                                                                                    |             |                                                 |
| 9        |                                 | Remove any material under the welding wheel.                                                                             |             | CAUTION!<br>Danger of crushing!                 |
| 10       | PLEASE WAIT<br>Min-Max: 0.010mm | You can read the concentricity tolerance of the welding wheel in the display.                                            |             |                                                 |
| 11       | P123 W12345<br>PROGRAM NAME     | Machine ready for operation                                                                                              | P123        | = The program number used<br>last is activated. |
|          |                                 | <b>ADVICE:</b><br>The measuring process <b>cannot</b> be interrupted.<br>Do not switch the machine off during the measur | ement!      |                                                 |

# **04. COMMISSIONING & WELDING 08.** CHANGE PROGRAM

|          | DISPLAY                     | STEP                                                                                                | DESCRIPTION                                                                                                    |
|----------|-----------------------------|----------------------------------------------------------------------------------------------------|----------------------------------------------------------------------------------------------------|
| <b>»</b> | CHANGE PROGRAM              |                                                                                                    |                                                                                                    |
| 1        | P123 W12345<br>PROGRAM NAME | » O Change program.                                                                                 |                                                                                                    |
| 2        | P123 W12345<br>PROGRAM NAME | » Select the requested program number.<br>"P" is blinking, wheel Ø is displayed.                    | After 5 seconds without input, the display automatically returns to the previous program                                                                                 |
| 3        |                             | » O Confirm                                                                                         | <b>ADVICE:</b><br>Using the technology buttons you can set<br>filters and display the respective programs only.                                                          |
| 4A       | P234<br>PROGRAMMNAME        | Machine is ready for operation.                                                                     |                                                                                                    |
|          | (!)                         | If the installed wheel does <b>NOT</b> match the wheel the machine requests a <b>WHEEL CHANGE</b> . | stored in the program,                                                                                                    |
| 4B       | YES/NO<br>WHEEL CHANGE?     |                                                                                                    |                                                                                                    |
|          | YES                         | » Onfirm                                                                                            | If you confirm with <b>YES</b> , the machine travels<br>into the wheel change position and the wheel<br>change should be performed (chapter 04.09.)                      |
|          | NO                          | » 🔘 Mark NO                                                                                         | If you do not want to perform a wheel change, the currently used wheel is shown on the display.                                                                          |
|          |                             | » Onfirm                                                                                            | <b>PREREQUISITE</b> :<br>The wheel matches the technology of the program.                                                                                                |
| 5        | P234<br>PROGRAMMNAME        | Machine ready for operation.                                                                        | <b>ADVICE:</b><br>If your access rights level is 1, you can overwrite<br>the wheel stored in the program with the currently<br>used wheel by pressing the "Save" button. |
| »        | CANCEL                      |                                                                                                    |                                                                                                    |
|          | (!)                         | <b>ADVICE</b> :<br>When the ESC button is pressed during the prog                                   | ram selection, the display returns to point 1.                                                                                                    |

## 04. COMMISSIONING & WELDING 09. COOLING SET

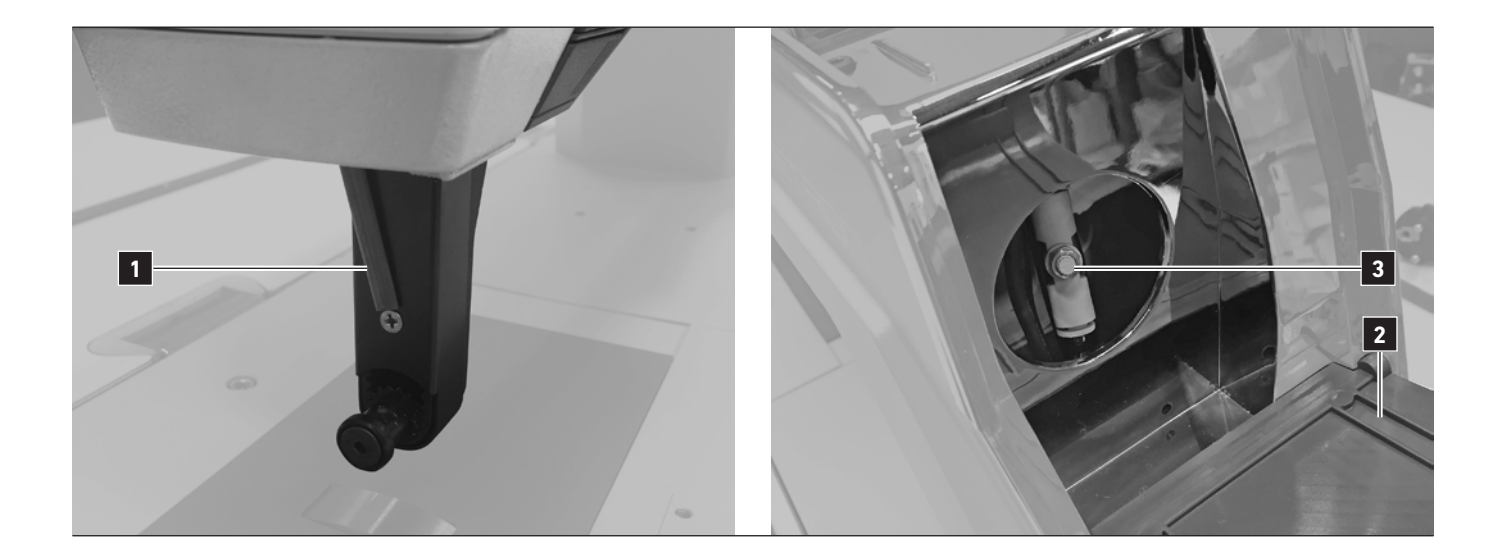

To adjust the cooling (copper pipe connected to the Anville 1), open the hinged lid 2 and set the cooling at the adjustment screw 3 of the throttle.

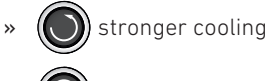

» weaker cooling

The cooling switches at welding start on, and automatically together with the fans of sonotrode unit off.

# **04. COMMISSIONING & WELDING 10**. WELDING - MANUAL INTERVENTION DURING WELDING

In principle, all welding programs are defined via the values previously entered into the parameters.

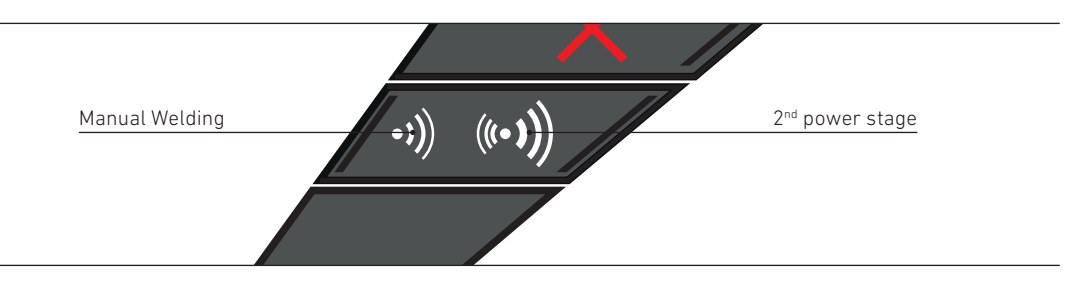

However, during welding you can manually perform the following operations using the center button on the head module:

### » SWITCH ULTRASOUND ON or OFF

- Activate a SECOND POWER STAGE »
  - (e.g., on transitions from thin to thick material and vice versa)

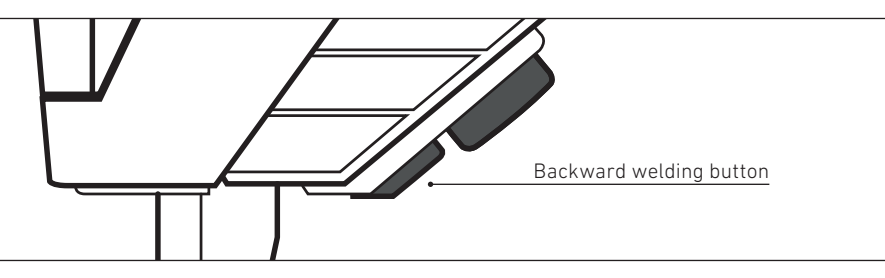

In order to manually WELD INTO THE OTHER DIRECTION, pull the backward welding button. This function is particularly suited for overwelding at the end of a weld seam.

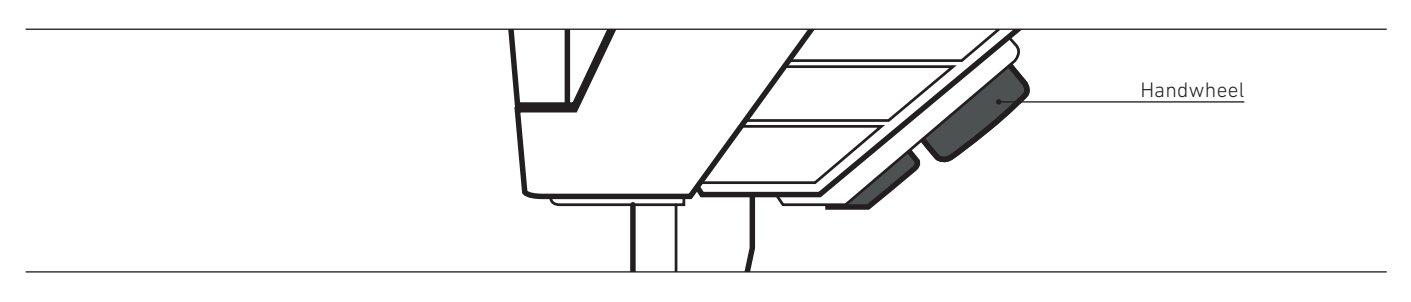

In order to TRAVEL a distance FORWARD OR BACKWARD WITHOUT ULTRASOUND, turn the handwheel.
## 04. COMMISSIONING & WELDING 11. CONTINUOUS WELDING PROGRAMS

|    | DISPLAY                     | STEP                                                                                                | DESCRIPTION                                                                                                    |
|----|-----------------------------|----------------------------------------------------------------------------------------------------|----------------------------------------------------------------------------------------------------|
| »  | CONTINUOUS WELDIN           | G PROGRAMS                                                                                          |                                                                                                    |
| 1  | P123 W12345<br>PROGRAM NAME | » O Change program number                                                                           |                                                                                                    |
| 2  |                             | » Set the <b>CONTINUOUS PROGRAMS</b> filter                                                         |                                                                                                    |
| 3  | P123 W12345<br>PROGRAM NAME | » 🔘 Select requested program.                                                                       | After 5 seconds without input, the display automatically returns to the previous program                                                                                    |
| 4  |                             | » O Confirm                                                                                         |                                                                                                    |
| 5A | P234<br>PROGRAMMNAME        | Machine is ready for operation.                                                                     |                                                                                                    |
|    | (]                          | If the installed wheel does <b>NOT</b> match the wheel the machine requests a <b>WHEEL CHANGE</b> . | stored in the program,                                                                                                    |
| 5B | YES/NO<br>WHEEL CHANGE?     |                                                                                                    |                                                                                                    |
|    | YES                         | » O Confirm                                                                                         | If you confirm with YES, the machine travels<br>into the wheel change position and the wheel<br>change should be performed (chapter 04.09.)                                 |
|    |                             | » Mark NO                                                                                           | If you do not want to perform a wheel change,<br>the currently used wheel is shown on the display.                                                                          |
|    | NO                          | » Onfirm                                                                                            | <b>PREREQUISITE:</b><br>The wheel matches the technology of the program.                                                                                                    |
| 6  | P234<br>PROGRAMMNAME        | Machine ready for operation.                                                                        | <b>ADVICE:</b><br>If your access rights level is 1, you can overwrite<br>the wheel stored in the program with the currently<br>used wheel by pressing on the "Save" button. |

## **04. COMMISSIONING & WELDING** 12. INTERVAL WELDING PROGRAMS

-1-2

|          | DISPLAY                                    | STEP                                                                                                | DESCRIPTION                                                                                                    |
|----------|--------------------------------------------|----------------------------------------------------------------------------------------------------|----------------------------------------------------------------------------------------------------|
| <b>»</b> | INTERVAL WELDING PR                        | ROGRAMS                                                                                             |                                                                                                    |
| 1        | P123 W12345<br>PROGRAM NAME                | » O Change program number                                                                           | In order to only show programs suitable for the selected technology, you can set filters by using the technology buttons                                                    |
| 2        |                                            | » Set the INTERVAL PROGRAMS filter.                                                                 |                                                                                                    |
| 3        | P123 W12345<br>PROGRAM NAME                | » Select requested program.                                                                         | After 5 seconds without input, the display auto-<br>matically returns to the previous program                                                                               |
| 4        |                                            | » Onfirm                                                                                            |                                                                                                    |
| 5a       | P234<br>PROGRAMMNAME                       | Machine is ready for operation.                                                                     |                                                                                                    |
|          | (!)                                        | If the installed wheel does <b>NOT</b> match the wheel the machine requests a <b>WHEEL CHANGE</b> . | l stored in the program,                                                                                                    |
| 5B       | YES/NO<br>WHEEL CHANGE?                    |                                                                                                    |                                                                                                    |
|          | YES                                        | » O Confirm                                                                                         | If you confirm with <b>YES</b> , the machine travels<br>into the wheel change position and the wheel<br>change should be performed (chapter 04.09.)                         |
|          | NO                                         | » Mark NO                                                                                           | If you do not want to perform a wheel change, the currently used wheel is shown on the display.                                                                             |
|          |                                            | » O Confirm                                                                                         | The wheel matches the technology of the program.                                                                                                    |
| 6        | P234<br>PROGRAMMNAME                       | Machine ready for operation                                                                         | <b>ADVICE:</b><br>If your access rights level is 1, you can overwrite<br>the wheel stored in the program with the currently<br>used wheel by pressing on the "Save" button. |
| 7        |                                            | Press pedal.                                                                                        |                                                                                                    |
|          | P234 1234mm<br>PROG NAME NØ1<br>P234 300mm |                                                                                                    | As soon as you press the pedal forward and<br>                                                                                                    |
|          | PRUG NHME NØ2                              |                                                                                                    |                                                                                                    |

## 04. COMMISSIONING & WELDING 12. INTERVAL WELDING PROGRAM

- 2-2

|   | DISPLAY             | STEP                                                                                                    | DESCRIPTION                                                                                            |
|---|---------------------|----------------------------------------------------------------------------------------------------|----------------------------------------------------------------------------------------------------|
| » | INTERVAL WELDING PR | OGRAMS                                                                                                    |                                                                                                    |
| » | CANCEL              |                                                                                                    |                                                                                                    |
|   | (!)                 | ADVICE:<br>» cancels the interval program and restar<br>» ESC cancels the program chain step by step.                                                                     | ts at its beginning.                                                                                   |
|   | (!)                 | ADVICE:<br>If you canceled the interval program and would l<br>ceed as follows.<br>» O Turn the HANDWHEEL to travel without<br>» Using the CUSTOMIZABLE BUTTON on the hea | ike resume welding from a certain position, pro-<br>ultrasound.<br>Id module, you can skip work steps. |

## **04. COMMISSIONING & WELDING**

**13.** SPOT WELDING

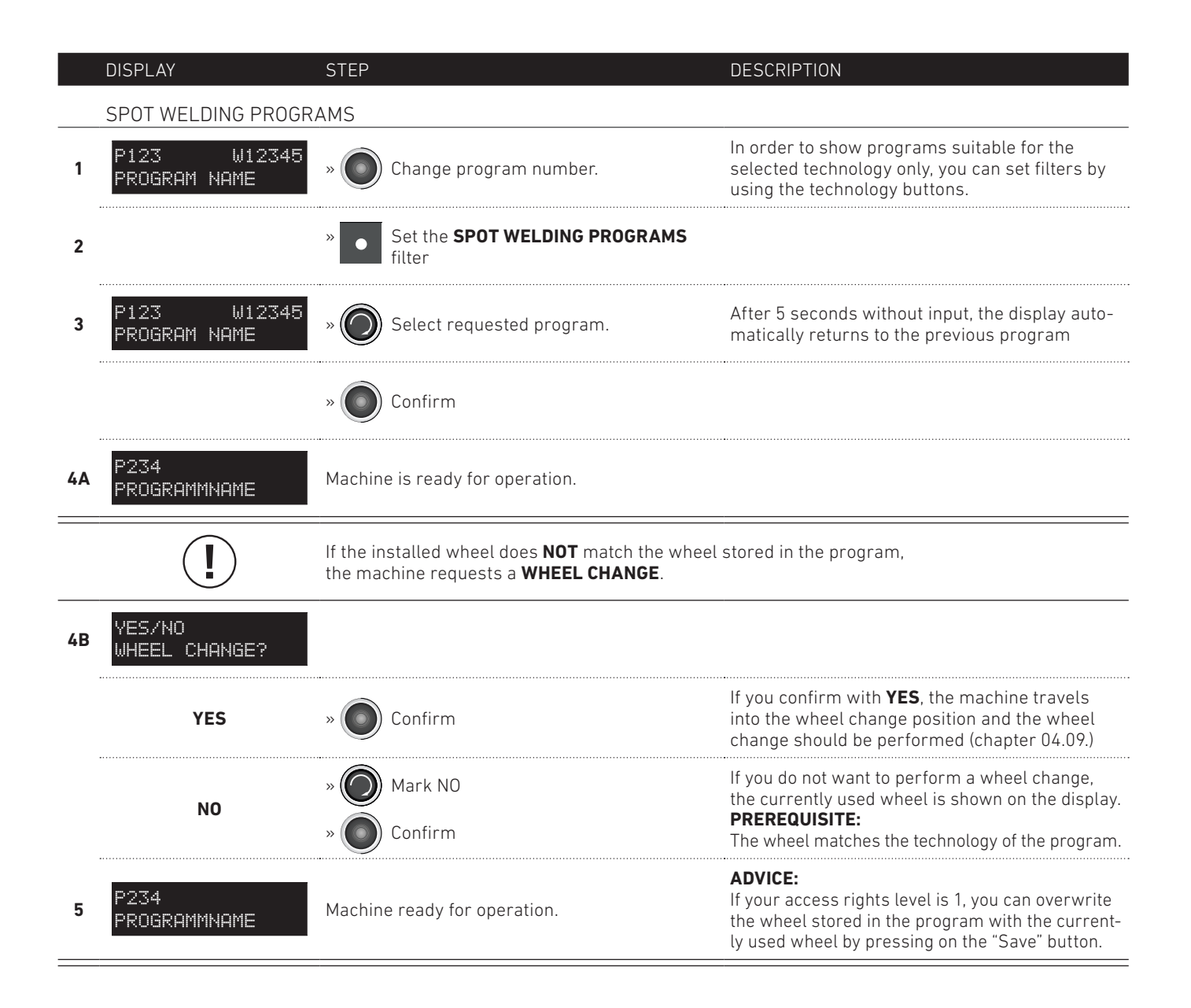

## 04. COMMISSIONING & WELDING 14. CUT & SEAL

|    | DISPLAY                     | STEP                                                                                                  | DESCRIPTION                                                                                                    |
|----|-----------------------------|----------------------------------------------------------------------------------------------------|----------------------------------------------------------------------------------------------------|
| »  | CUT & SEAL                  |                                                                                                    |                                                                                                    |
| 1  | P123 W12345<br>PROGRAM NAME | » O Change program number.                                                                            | In order to show programs suitable for the selected technology only, you can set filters by using the technology buttons.                                                     |
| 2  |                             | » <b>I</b> Set <b>CUT &amp; SEAL</b> filter                                                           |                                                                                                    |
| 3  | P123 W12345<br>PROGRAM NAME | » O Select requested program                                                                          | After 5 seconds without input, the display auto-<br>matically returns to the previous program                                                                                 |
| 4  |                             | » O Confirm                                                                                           |                                                                                                    |
| 5A | P234<br>PROGRAMMNAME        | Machine is ready for operation.                                                                       |                                                                                                    |
|    | (!)                         | If the installed wheel does <b>NOT</b> match the whee<br>the machine requests a <b>WHEEL CHANGE</b> . | el stored in the program,                                                                                                    |
| 5B | YES/NO<br>WHEEL CHANGE?     |                                                                                                    |                                                                                                    |
|    | YES                         | » Onfirm                                                                                              | If you confirm with <b>YES</b> , the machine travels<br>into the wheel change position and the wheel<br>change should be performed (chapter 04.09.,<br>step 2)                |
|    | NO                          | » 🔘 Mark NO                                                                                           | If you do not want to perform a wheel change,<br>the currently used wheel is shown on the display.                                                                            |
|    |                             | » 🔘 Confirm                                                                                           | The wheel matches the technology of the program.                                                                                                    |
| 6  | P234<br>PROGRAMMNAME        | Machine ready for operation.                                                                          | <b>ADVICE:</b><br>If your access rights level is 1, you can overwrite<br>the wheel stored in the program with the current-<br>ly used wheel by pressing on the "Save" button. |

## **04. COMMISSIONING & WELDING** 15. CHAIN WELDING PROGRAM

– 1-2

|          | DISPLAY                      | STEP                                                                                                    | DESCRIPTION                                                                                                    |  |  |
|----------|------------------------------|----------------------------------------------------------------------------------------------------|----------------------------------------------------------------------------------------------------|--|--|
| <b>»</b> | CHAIN WELDING PROG           | CHAIN WELDING PROGRAM                                                                                                    |                                                                                                    |  |  |
| 1        | P123 W12345<br>PROGRAM NAME  | » O Change program number.                                                                                                    | In order to only show programs suitable for the selected technology, you can set filters by using the technology buttons.                                                                                                    |  |  |
| 2        |                              | » 🚺 Set <b>PROGRAM CHAIN</b> filter.                                                                                                    |                                                                                                    |  |  |
| 3        | P123 W12345<br>PROGRAM NAME  | » 🔘 Select requested program number.                                                                                                    | After 5 seconds without input, the display auto-<br>matically returns to the previous program                                                                                                    |  |  |
| 4        |                              | » Onfirm                                                                                                    |                                                                                                    |  |  |
| 5        | P234<br>PROGRAMMNAME         | Machine ready for operation                                                                                                    | <ul> <li>P345 = Higher-level (activated) program number</li> <li>W12345 = Currently installed wheel number</li> <li>SCHR1 = Current work step</li> <li>P038 = Program number for the current work step</li> </ul>                                                                                                    |  |  |
| 6        |                              | Depending on the programming of the program                                                                                                    | chain, the <b>NEXT WORK STEP IS ACTIVATED VIA</b> :                                                                                                    |  |  |
|          | S1/P3 W12345<br>P015 NAME S  | S = Press customizable button<br>↓ = Lift wheel via pedal<br>H↓ = Press handwheel<br>K = Press knee button*                                           | <ul> <li>In order to switch from one work step to the next, execute the activation type shown on the display:</li> <li>S: Press the customizable button on the head module</li> <li>W: Press backward on the pedal</li> <li>HW:Press the electronic handwheel on the head module</li> <li>K: Press the knee button*</li> </ul> |  |  |
| 7        |                              | As soon as the current work step is completed, a<br>(in our example, the change takes automatically<br>the next work step is automatically initiated. | activate the change as described under point 6 place via the traveled distance). Subsequently,                                                                                                    |  |  |
|          | S2/P15 W12345<br>P015 NAME S |                                                                                                    |                                                                                                    |  |  |

## **04. COMMISSIONING & WELDING**

15. CHAIN WELDING PROGRAM - 2-2

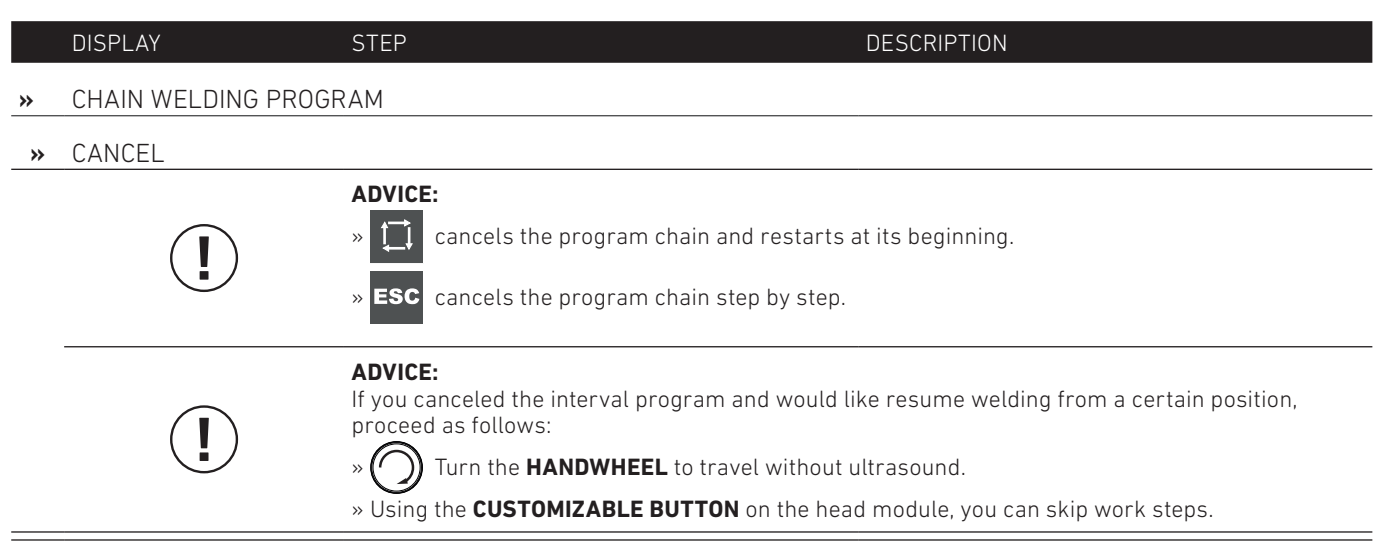

\* The knee button is available as an option.

# **04. COMMISSIONING & WELDING** 16. ERROR MESSAGES DURING WELDING -1-2

|     | DISPLAY                             | STEP                                                                                                    | SOLUTION                                                                                                    |
|-----|-------------------------------------|----------------------------------------------------------------------------------------------------|----------------------------------------------------------------------------------------------------|
| *   | ERROR MASSAGES                      |                                                                                                    |                                                                                                    |
| E2  | Pressure system can't<br>initialize | Stepper, sensor PCB, Cables                                                                                                    | Check pressure mechanical system and sensor PCB                                                                                                    |
| E3  | Anvil sensor no<br>response         | Magnet strip, gap, cables                                                                                                    | Check magnet strip and its gap to encoder chip<br>on PCB                                                                                                    |
| E5  | Memory full                         | Head Base memory full                                                                                                    | Delete unused programs                                                                                                    |
| E7  | EEPROM memory too<br>small          | Sytem error                                                                                                    | Call VETRON                                                                                                    |
| E8  | Number of Parameters<br>too high    | Reserved parameter space overflow                                                                                                    | Call VETRON                                                                                                    |
| E9  | Head PCB no response                | Cable, PCB damaged                                                                                                    | Check cables, call VETRON                                                                                                    |
| E10 | Auto gap processor<br>error         | Check if sensor is ok<br>» Red-LED = Information that power is on<br>» Green-LED = Information that sensor is<br>correct adjusted and in correct position | <ul> <li>» If green-LED is not lit, please adjust sensor<br/>or change sensor</li> <li>» Check if plug and socket of S1 is ok</li> <li>» Make a Master Reset 1 (Basic Parameter<br/>999). If it is not working, make a Master<br/>Reset 2 (Basic Parameter 999)</li> <li><b>NOTE:</b> Before you make a Master Reset 2,<br/>make a Backup for all programs in Data-<br/>Manager</li> </ul> |
| E11 | Stepper error                       | Stepper driver malfunction                                                                                                    | Restart, check cables                                                                                                    |
| E13 | Position read error                 | Stepper position read error                                                                                                    | Check stepper motor and cable connections                                                                                                    |
| E14 | Interval memory full                | Maximum interval reached                                                                                                    | Reduce interval steps                                                                                                    |
| E15 | No interval programmed              | Interval programm without interval setting                                                                                                    | Add interval(s) to program                                                                                                    |
| E16 | Index overrun                       | Memory full                                                                                                    | Call VETRON                                                                                                    |
| E17 | EEPROM PAR R/W error                | Head Base PCB damage                                                                                                    | Change PCB, call VETRON                                                                                                    |
| E19 | Parameter default load              | Some parameters loaded with full default value                                                                                                    | Click to continue                                                                                                    |

## 04. COMMISSIONING & WELDING 16. ERROR MESSAGES DURING WELDING

-2-2

|          | DISPLAY         | STEP                                                        | SOLUTION                                                                                                    |  |
|----------|-----------------|-------------------------------------------------------------|----------------------------------------------------------------------------------------------------|--|
| <b>»</b> | ERROR MASSAGES  |                                                             |                                                                                                    |  |
| E20      | Foot motor      | Cable broken, bad connection, Stepdriver                    |                                                                                                    |  |
| E21      | Pressure motor  |                                                             | Restart check cables                                                                                                    |  |
| E22      | Anvil motor     | multifunction                                               |                                                                                                    |  |
| E23      | Sonotrode motor |                                                             |                                                                                                    |  |
| E25      | GEN. UEBERLAST  | Material welding no longer takes place or with interruption | <ul> <li>Check coaxial plug connection from genera-<br/>tor to converter</li> <li>Replace sonotrode unit (module)</li> </ul>                                                                                                    |  |
| E26      | US.GEN.NO POW.  | Power supply or control for generator is inter-<br>rupted   | <ul> <li>Replace solution due unit (Induite)</li> <li>Check if:         <ul> <li>Generator is turned on</li> <li>Generator plug is inserted in the connector strip below the table top</li> <li>Check connector on generator including adapter (interface). Replace interface if necessary</li> <li>Check generator connector on fan switch. If necessary, replace fan switch or generator connection cable</li> <li>Check B2 plug connection to fan switch. If necessary, replace fan switch or connection cable.</li> <li>Check B2 connection on the Vetron control YSC-8340 and replace control or connection cable if necessary.</li> </ul> </li> </ul> |  |

## **04. COMMISSIONING & WELDING**

### 05. PROGRAMMING 01. CREATE NEW PROGRAM

|          | DISPLAY                       | STEP                                                                                                    | DESCRIPTION                                                                                                    |
|----------|-------------------------------|----------------------------------------------------------------------------------------------------|----------------------------------------------------------------------------------------------------|
| <b>»</b> | CREATE NEW PROGRAM            | Ν                                                                                                    |                                                                                                    |
| 1        |                               | » Dress the " <b>NEW PROGRAM</b> " button.                                                              | The corresponding LED on the display lights up.                                                                                                    |
| 2        | CREATE PROGRAM<br>CHOOSE TECH | Select the requested <b>TECHNOLOGY</b> :<br>»  or  or  or  or  or  or  or  or  or  or                   | The following functions are referred to as<br>"TECHNOLOGIES":<br>» CONTINUOUS welding (chapter 05.02.01.)<br>» INTERVAL welding (chapter 05.02.02.)<br>» SPOT welding (chapter 05.02.03.)<br>» CUT & SEAL (chapter 05.02.05. & 05.02.05)<br>» PROGRAM-CHAIN (chapter 05.03.)<br>ADVICE:<br>The "CUT & SEAL" technology is only active for<br>steel sonotrodes . |
| »        | CANCEL                        |                                                                                                    |                                                                                                    |
|          | (!)                           | ADVICE:<br>In order to go one step back during program cre<br>» ESC                                     | eation, press the " <b>ESC BUTTON</b> ":                                                                                                    |
|          | (!)                           | ADVICE:<br>In order to completely cancel program creation,<br>»  Next, to following confirmation prompt | press the <b>"NEW PROGRAMM"</b> button:<br>is shown:                                                                                                    |
|          | YES/NO<br>QUIT W/O SAVE       | Confirm if you would like to exit the program without saving. Otherwise, select " <b>NO</b> ".          |                                                                                                    |

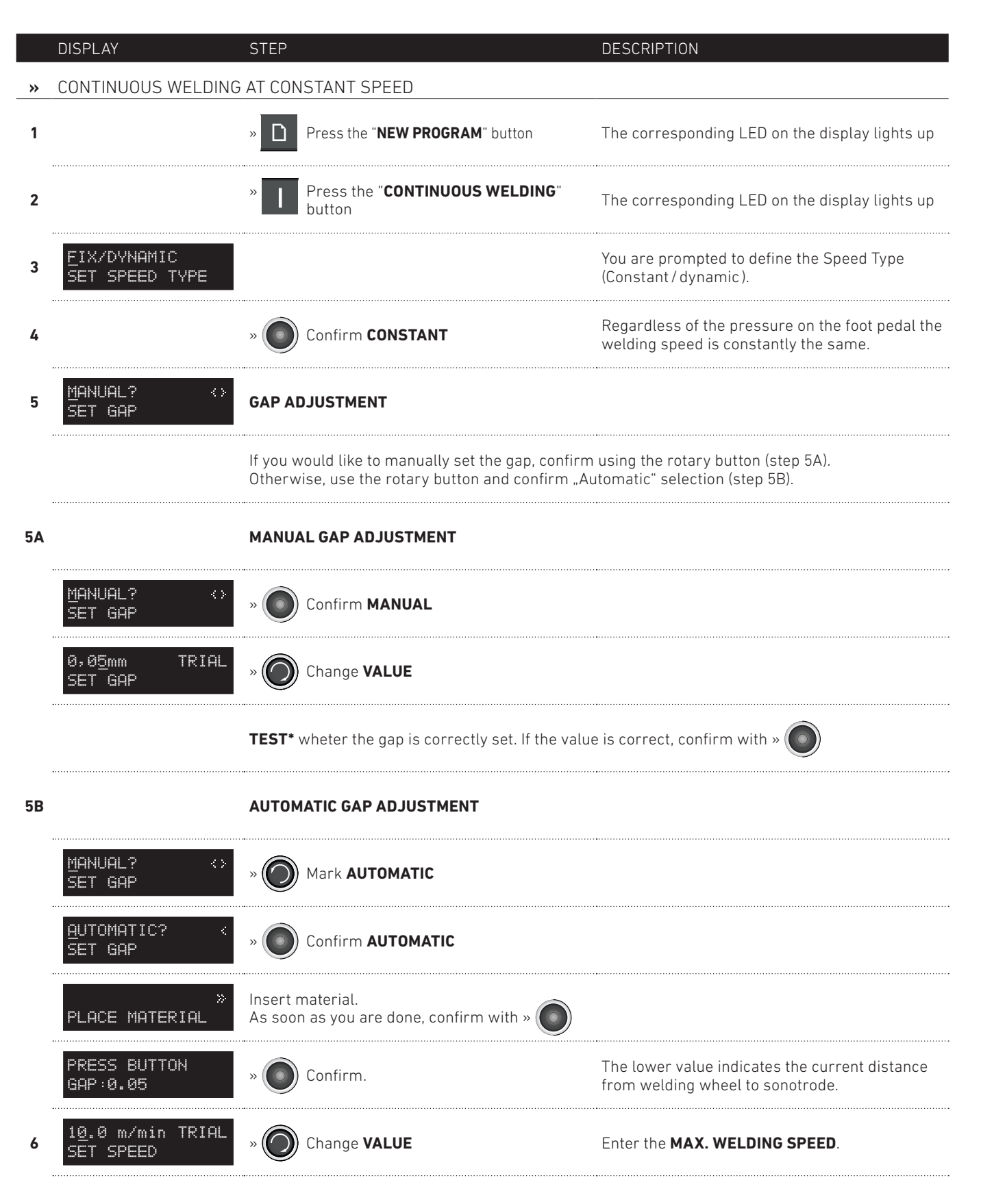

#### 05. PROGRAMMING 02. CONTINUOUS WELDING AT CONSTANT SPEED -2-2

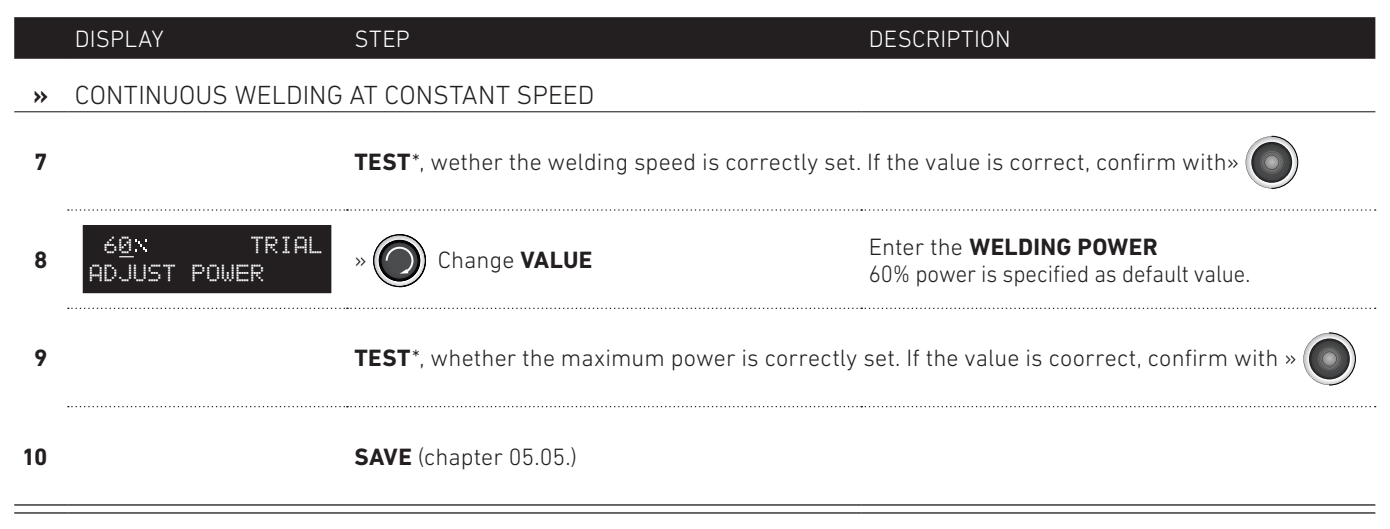

\* You can test the settings (welding gap, speed, and power) at any time, while adjusting the values.

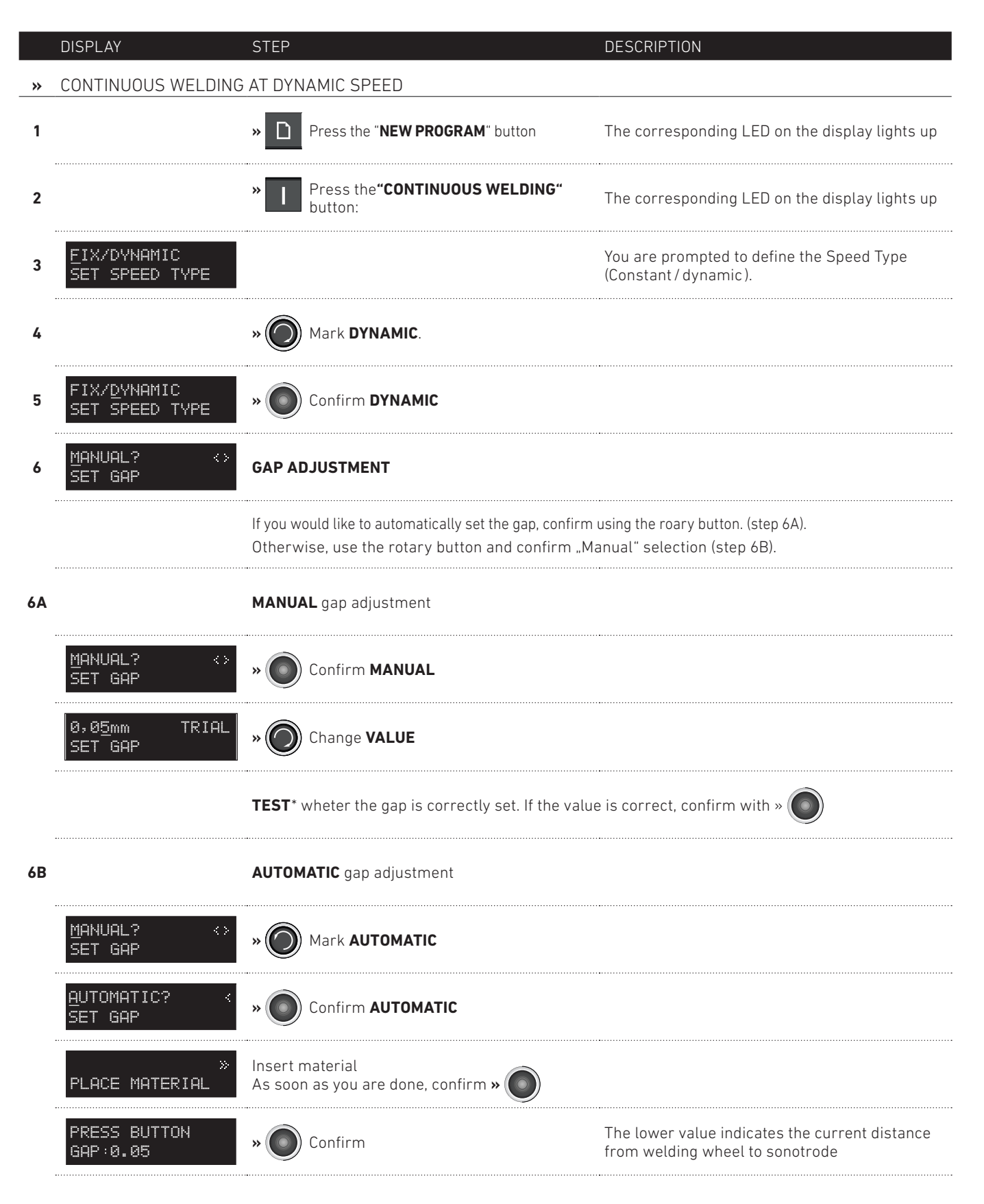

#### **05. PROGRAMMING 02.01. CONTINUOUS** WELDING AT **DYNAMIC** SPEED -2-2

|    | DISPLAY                                | STEP                                                                                                    | DESCRIPTION                                                                                                  |
|----|----------------------------------------|----------------------------------------------------------------------------------------------------|----------------------------------------------------------------------------------------------------|
| *  | CONTINUOUS WELDING                     | AT DYNAMIC SPEED                                                                                         |                                                                                                    |
| 7  | 10.0 M/MIN TRIAL<br>SET MAX SPEED      | » Ohange VALUE                                                                                           |                                                                                                    |
| 8  |                                        | <b>TEST</b> *, wheter the maximum welding speed is corr                                                  | rectly set. If the value is correct, confirm with »                                                          |
| 9  | 2.5 M/MIN TRIAL<br>SET MIN SPEED       | » Ohange VALUE                                                                                           |                                                                                                    |
| 10 |                                        | <b>TEST</b> *, wheter the minimum welding speed is correctly set. If the value is correct, confirm with» |                                                                                                    |
| 11 | 6 <u>0</u> % TRIAL<br>ADJUST POWER     | » Ohange VALUE                                                                                           | Enter the <b>MAXIMUM WELIDNG POWER</b> .<br>60% power is specified as default value.                         |
| 12 |                                        | <b>TEST</b> *, whether the maximum power is correctly                                                    | y set. If the value is correct, confirm with »                                                               |
| 13 | 4 <u>0</u> x TRIAL<br>ADJUST MIN POWER | » Ohange VALUE                                                                                           | Enter the <b>MINIMUM WELDING POWER</b> .<br>A minimum possible value of 38% is specified<br>as default value |
| 14 |                                        | <b>TEST</b> *, whether the minimum power is correctly                                                    | set. If the value is correct, confirm with » 🔘                                                               |
| 15 |                                        | SAVE (chapter 05.05.)                                                                                    |                                                                                                    |

\* You can test the settings (welding gap, speed, and power) at any time, while adjusting the values.

|    | DISPLAY                                | STEP                                                                                                    | DESCRIPTION                                                                                                    |
|----|----------------------------------------|----------------------------------------------------------------------------------------------------|----------------------------------------------------------------------------------------------------|
| »  | INTERVAL WELDING AT                    | CONSTANT SPEED                                                                                          |                                                                                                    |
| 1  |                                        | » D Press the " <b>NEW PROGRAM</b> " button                                                             | The corresponding LED on the display lights up                                                                                                    |
| 2  |                                        | » Press the "INTERVAL WELDING" button                                                                   | The corresponding LED on the display lights up                                                                                                    |
| 3  |                                        | GAP ADJUSTMENT 05.01.01. Continuous welding a                                                           | it constant speed, step 3                                                                                                    |
|    | Manual? <><br>Set gap                  | If you would like to automatically set the gap, con<br>Otherwise, use the rotary button and confirm "Ma | firm using the rotary button.<br>anual" selection.                                                                                                    |
| 4  | 1 <u>0</u> .0 m/min TRIAL<br>SET SPEED | » Ohange VALUE                                                                                          |                                                                                                    |
| 5  |                                        | <b>TEST</b> *, whether the welding speed is correctly se                                                | et. If the value is correct, confirm with »                                                                                                    |
| 6  | 60X TRIAL<br>ADJUST POWER              | » O Change VALUE                                                                                        |                                                                                                    |
| 7  |                                        | <b>TEST</b> *, whether the power is correctly set. If the value is correct, confirm with »              |                                                                                                    |
| 8  |                                        | SELECT THE INTERVAL PROGRAMMING TYPE.<br>TEACH-IN MODUS (step 8A) as well as NUMERICAL IN               | <b>NPUT</b> (step 8B) can be selected.                                                                                                    |
| 8A | TEACH-IN MODUS                         |                                                                                                    |                                                                                                    |
|    | TEACH IN?                              | » Onfirm <b>TEACH-IN</b> .                                                                              |                                                                                                    |
|    | 05 <u>0</u> x                          | » Ohange VALUE                                                                                          | Enter the speed for program creation                                                                                                    |
|    |                                        | » Onfirm VALUE.                                                                                         |                                                                                                    |
|    | 0000 mm<br>TEACH DIST.1                | » ((• <b>)</b> ) ((• <b>)</b> )                                                                         | Define using the shown button, whether the first section should be traveld with or without ultrasound or with power stage 2.                                                                                                    |
|    |                                        | TRAVEL THE FIRST SECTION                                                                                |                                                                                                    |
|    | 0012 mm<br>TEACH DIST.1                | » Onfirm VALUE.                                                                                         | The traveled distance is automatically calcula-<br>ted and shown. Are you satisfied with this value,<br>confirm.<br>Otherwise, repeat the section determination by pres-<br>sing the <b>ESC</b> button and repeat the last two steps. |
|    | 0000 mm<br>TEACH DIST.2                | » ((• ))) ((• ))                                                                                        | Define using the shown button, whether the first section should be traveld with or without ultrasound or with power stage 2.                                                                                                    |

#### 05. PROGRAMMING 02.02. INTERVAL WELDING AT CONSTANT SPEED -2-2

#### DISPLAY

STEP

DESCRIPTION

#### » INTERVAL WELDING AT CONSTANT SPEED

#### TRAVEL THE SECOND SECTION

The traveled distance is automatically calculated and shown. If you are satisfied with value, confirm. Otherwise, repeat the section determination by pressing the button and repeat the last two steps. If you are done with section programming, continue with **STEP 9: SAVE**.

#### 8B NUMERICAL INPUT

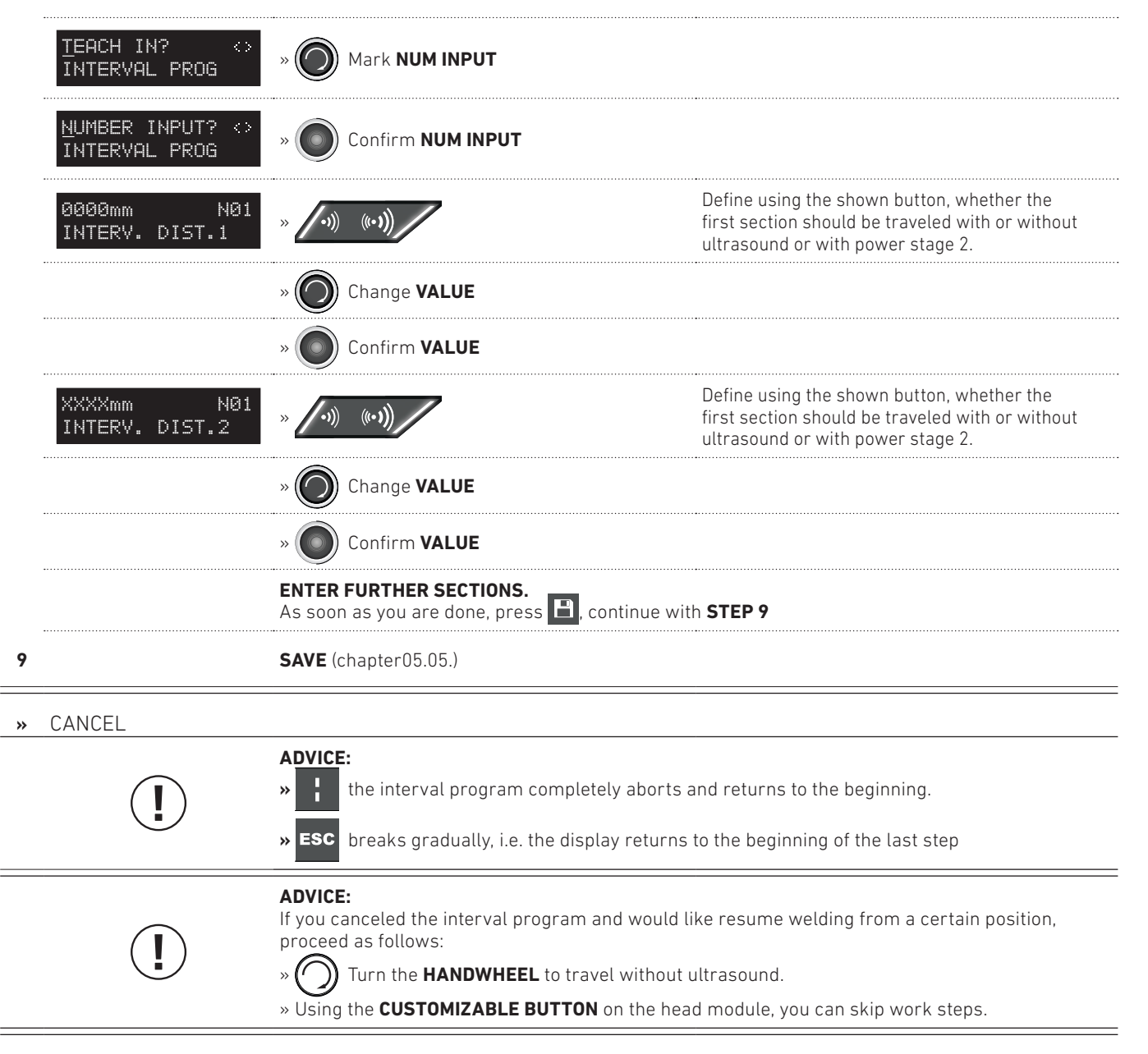

### 05. PROGRAMMING 02.03. SPOT WELDING

|          | DISPLAY                                | STEP                                                     | DESCRIPTION                                                                    |
|----------|----------------------------------------|----------------------------------------------------------|--------------------------------------------------------------------------------|
| <b>»</b> | SPOT WELDING                           |                                                          |                                                                                |
| 1        |                                        | » Press the " <b>NEW PROGRAM</b> " button                | The corresponding LED on the display lights up                                 |
| 2        |                                        | Press the "SPOT WELDING" button                          | The corresponding LED on the display lights up                                 |
| 3        |                                        | GAP ADJUSTMENT 05.01.01. Continuous welding              | at constant speed, step 3                                                      |
| 4        | 1,0 <u>0</u> sec TRIAL<br>WELDING TIME | » O Change VALUE                                         | The generator power amounts to 100%, the welding result is controlled by time. |
| 5        |                                        | <b>TEST*,</b> whether the power is correctly set. If the | value is correct, confirm with <b>»</b>                                        |
| 6        |                                        | SAVE (chapter 05.05.)                                    |                                                                                |

\* You can test the settings (welding speed and power) at any time, while adjusting the values.

### **05. PROGRAMMING** 02.04. CUT & SEAL AT CONSTANT SPEED

|          | DISPLAY                       | STEP                                                      | DESCRITPION                                                                  |
|----------|-------------------------------|-----------------------------------------------------------|------------------------------------------------------------------------------|
| <b>»</b> | CUT & SEAL AT CONST           | ANT SPEED                                                 |                                                                              |
| 1        |                               | > D Press the "NEW PROGRAM"                               | The corresponding LED on the display lights up                               |
| 2        |                               | > Press the "CUT & SEAL" button                           | The corresponding LED on the display lights up                               |
| 3        | EIX/DYNAMIC<br>SET SPEED TYPE |                                                           | You are prompted to define the Speed Type<br>(Constant / dynamic).           |
| 4        |                               | » Onfirm CONSTANT                                         | Regardless of the pressure on the pedal, the welding speed remains constant. |
| 5        | 10.0 m/min TRIAL<br>SET SPEED | » O Change <b>VALUE</b>                                   |                                                                              |
| 6        |                               | <b>TEST</b> *, whether the welding speed is correctly s   | et. If the value is correct, confirm with » 🔘                                |
| 7        | 60X TRIAL<br>ADJUST POWER     | » O change VALUE                                          |                                                                              |
| 8        |                               | <b>TEST</b> *, whether the power is correctly set. If the | value is correct, confirm with »                                             |
| 9        |                               | SAVE (chapter 05.05.)                                     |                                                                              |

\* You can test the settings (welding speed and power) at any time, while adjusting the values.

|          | DISPLAY                                | STEP                                                      | DESCRIPTION                                                                  |
|----------|----------------------------------------|-----------------------------------------------------------|------------------------------------------------------------------------------|
| <b>»</b> | CUT & SEAL AT DYNAM                    | IC SPEED                                                  |                                                                              |
| 1        |                                        | » Press the " <b>NEW PROGRAM</b> " button                 | The corresponding LED on the display lights up                               |
| 2        |                                        | » <b>I</b> Press the " <b>CUT &amp;SEAL</b> " button      | The corresponding LED on the display lights up                               |
| 3        | EIX/DYNAMIC<br>SET SPEED TYPE          |                                                           | You are prompted to define the Speed Type<br>(Constant / dynamic ).          |
| 4        |                                        | » OMark DYNAMIC                                           |                                                                              |
| 5        | FIX/ <u>D</u> YNAMIC<br>SET SPEED TYPE | » Onfirm <b>DYNAMIC</b>                                   |                                                                              |
| 6        | 10.0 M/MIN TRIAL<br>SET MAX SPEED      | » O Change VALUE                                          | Enter the <b>MAXIMUM WELDING SPEED</b>                                       |
| 7        |                                        | <b>TEST</b> *, whether the speed is correctly set. If the | value is correct, confirm with »                                             |
| 8        | 6 <u>0</u> % TRIAL<br>ADJUST POWER     | » O Change VALUE                                          | Enter the MAXIMUM WELDING POWER                                              |
| 9        |                                        | <b>TEST</b> *, whether the maximum power is correctly     | e set. If the value is correct, confirm with »                               |
| 10       | 4 <u>0</u> X TRIAL<br>ADJUST MIN POWER | » O Change VALUE                                          | Enter the minimum welding power.<br>40% power is specified as default value. |
| 11       |                                        | <b>TEST</b> *, whether the minimum power is correctly     | set. If the value is correct, confirm with »                                 |
| 12       |                                        | SAVE (chapter 05.05.)                                     |                                                                              |

\* You can test the settings (welding speed and power) at any time, while adjusting the values.

|          | DISPLAY                         | STEP                                          | DESCRIPTION                                                                                                    |
|----------|---------------------------------|-----------------------------------------------|----------------------------------------------------------------------------------------------------|
| <b>»</b> | CREATE PROGRAM CHA              | AIN                                           |                                                                                                    |
| 1        |                                 | » Press the " <b>NEW PRGRAM</b> " button      | The corresponding LED on the display lights up                                                                                                    |
| 2        |                                 | » 💭 Press the " <b>PROGRAM CHAIN</b> " button | The corresponding LED on the display lights up                                                                                                    |
| 3        | STEP 1> P001<br>001PROGNAME     |                                               | Select the program (=P001) necessary for the<br>1st work step <b>001ProgName = Program name</b>                                                                                                    |
| 4        |                                 | » O Change <b>PROGRAM NUMBER</b>              |                                                                                                    |
| 5        |                                 | » Oonfirm <b>PROGRAM NUMBER</b>               |                                                                                                    |
| 6        | DISTANCE<br>CHANGE WITH         |                                               | <ul> <li>Select how you would like to switch from the current to the next work step. The following options can be selected over _ Default:</li> <li>CUSTOMIZABLE BUTTON on the head module (6a)</li> <li>LIFTING THE WHEEL VIA PEDAL (6b)</li> <li>pressing the HANDWHEEL (6C)</li> <li>pressing the KNEE BUTTON (6D)</li> </ul> |
| 6A       |                                 | Switching via the CUSTOMIZABLE BUTTON on the  | ne head module                                                                                                    |
|          | DISTANCE<br>CHANGE WITH         | » O Select <b>SOFT KEY</b>                    |                                                                                                    |
|          | <u>S</u> OFT KEY<br>CHANGE WITH | » Onfirm <b>SOFT KEY</b>                      |                                                                                                    |
| 6B       |                                 | Switching via LIFTING THE WHEEL VIA PEDAL     |                                                                                                    |
|          | DISTANCE<br>CHANGE WITH         | » Select WHEEL LIFTING                        |                                                                                                    |
|          | LIFT ANVIL<br>CHANGE WITH       | » Onfirm WHEEL LIFTING                        |                                                                                                    |
| 6C       |                                 | Switching via <b>HANDWHEEL</b>                |                                                                                                    |
|          | DISTANCE<br>CHANGE WITH         | » Select HANDWHEEL                            |                                                                                                    |

|    | DISPLAY                                    | STEP DESCRIPTION                                                                                                    |
|----|--------------------------------------------|----------------------------------------------------------------------------------------------------|
| »  | CREATE PROGRAM CHA                         | IN                                                                                                    |
|    | HANDWHEEL<br>CHANGE WITH                   | » Select HANDWHEEL                                                                                                    |
| 6D |                                            | Switching via <b>KNEE BUTTON</b>                                                                                                    |
|    | DISTANCE<br>CHANGE WITH                    | » Select KNEE BUTTON                                                                                                    |
|    | KNEE SW<br>CHANGE WITH                     | » Onfirm KNEE BUTTON                                                                                                    |
| 7  | PXX <u>X</u> STEP 02<br>XXXXXXXXXXXXXXXXXX | Continue with work step 3. As soon as all work steps are programmed, continue with step <b>8 SAVE</b> .                                                                                                    |
| 8  |                                            | SAVE (chapter 05.05.)                                                                                                    |
| »  | CANCEL                                     |                                                                                                    |
|    |                                            | <ul> <li>ADVICE:</li> <li>» 1</li> <li>» the program chain completely aborts and returns to the beginning.</li> <li>» ESC breaks gradually, i.e. the display returns to the beginning of the last step.</li> </ul>                                            |
|    | (!)                                        | ADVICE:<br>If you canceled the interval and would like resume welding from a certain position,<br>proceed as follows:<br>» O Turn the HANDWHEEL to travel without ultrasound.<br>» Using the CUSTOMIZABLE BUTTON on the head module, you can skip work steps. |

### 05. PROGRAMMING 04. SAVE

|          | DISPLAY                      | STEP                                                                                                    | DESCRIPTION                                                                                                    |
|----------|------------------------------|----------------------------------------------------------------------------------------------------|----------------------------------------------------------------------------------------------------|
| <b>»</b> | SAVE                         |                                                                                                    |                                                                                                    |
| 1A       |                              | You have created a <b>NEW</b> program and would like                                                                                                   | e to save it under a <b>NEW</b> number                                                                                                    |
|          | P234 ⊭<br>CREATE PROG        | <ul> <li>» </li> <li>&gt; </li> <li>&gt; </li> <li>&gt; </li> <li>Confirm or</li> <li>&gt; </li> <li>&gt; </li> <li>Cancel</li> </ul>                  | The software suggests the next available pro-<br>gram number (=P234 in the example).<br>If you would like to assign a different number to<br>the program, change the number by turning and<br>then pressing the Jog key. |
|          | SET PROG NAME                | <ul> <li>In order to change the prgram name</li> <li>In order to change the prgram name</li> <li>Mark + Confirm = Input</li> <li>Esc Cancel</li> </ul> | You can confirm the program name letter by<br>letter by turning and then pressing the Jog key.                                                                                                    |
| 1B       |                              | You have created a <b>NEW</b> program or would like to ove                                                                                             | erwrite an <b>EXISTING</b> program                                                                                                    |
|          | P234 ⊵<br>CREATE PROG        | » 🔘 In order to change the program number                                                                                                    |                                                                                                    |
|          | P356 <u>⊭</u><br>OVERWRITE?  | » Confirm or<br>» ESC Cancel                                                                                                    | Already existing programs can be recognized by the text <b>"OVERWRITE PROGRAM"</b>                                                                                                    |
|          | <u>YES</u> /NO<br>OVERWRITE? | » Confirm or<br>» ESC Cancel                                                                                                    |                                                                                                    |
|          | SET PROG NAME                | <ul> <li>In order to change the program name</li> <li>Confirm or</li> <li>Esc Cancel</li> </ul>                                                        |                                                                                                    |
| »        | CANCEL                       |                                                                                                    |                                                                                                    |
|          |                              | ADVICE:<br>In order to go one step back during saving, press                                                                                           | s the "ESC BUTTON": » ESC                                                                                                    |

|          | DISPLAY                     | STEP                                                                                                    | DESCRIPTION                                                                                        |
|----------|-----------------------------|----------------------------------------------------------------------------------------------------|----------------------------------------------------------------------------------------------------|
| <b>»</b> | PROGRAM CHANGE VIA          | PARAMETERS                                                                                                    |                                                                                                    |
| 1        | P123 W12345<br>PROGRAM NAME | Call up the program, whose parameters you would like to change (see 03.10. Change program)                                                                               |                                                                                                    |
| 2        |                             | » P Press the "PARAMETERS" button                                                                                                    | The corresponding LED on the display lights up                                                     |
| 3        |                             | Turn the <b>JOG KEY CLOCKWISE</b> , in order to enter<br>Turn the <b>JOG KEY COUNTERCLOCKWISE</b> , to first<br>If you continue turning, <b>ADMINISTRATION</b> as we     | the <b>PROGRAM PARAMETERS</b><br>find <b>MACHINE PARAMETERS</b> .<br>l as <b>SERVICE</b> is shown. |
| 4        |                             | CHANGE PROGRAM PARAMETERS (Example)                                                                                                    |                                                                                                    |
|          | P123                        | » 🔘 In order to change the parameter number                                                                                                    |                                                                                                    |
|          | 004 0.05mm<br>GAP           | » O Confirm                                                                                                    |                                                                                                    |
|          | 004 0,0 <u>5</u> mm<br>GAP  | » 🔘 In order to change the value                                                                                                    |                                                                                                    |
|          |                             | <b>TESTING &amp; TRIAL WELDING.</b><br>The values are set to "online", i.e., you can now im setting fits your application. If this is not the case and finally » Confirm | nmediately test, whether the<br>, you can change the value and test again,                         |
|          | 004 0,15mm<br>GAP           |                                                                                                    | The display returns to the parameter selection                                                     |
| 5        |                             | SAVE - You have two choices to save your change                                                                                                    | 95:                                                                                                |
| 5A       |                             | You would like to save the existing program with                                                                                                    | the changes applied.                                                                               |
|          |                             | » P Press the "PARAMETERS" button                                                                                                    |                                                                                                    |
|          | YES/NO<br>QUIT+SAVE?        | » Confirm to save your changes and exit the Parameters menu.                                                                                                    |                                                                                                    |
| 5B       |                             | You would like to save the existing program with different program number                                                                                                | the changes applied, or to save it under a                                                         |
|          |                             | » Press the " <b>SAVE</b> " button<br>(chapter 05.05.)                                                                                                    |                                                                                                    |

#### **05. PROGRAMMING 05.** PROGRAM CHANGE VIA PARAMETERS -2-2

|   | DISPLAY                 | STEP                                                                                                    | DESCRIPTION                                     |
|---|-------------------------|----------------------------------------------------------------------------------------------------|-------------------------------------------------|
| * | PROGRAM CHANGE VIA      | PARAMETERS                                                                                                    |                                                 |
| * | CANCEL                  |                                                                                                    |                                                 |
|   |                         | <b>ADVICE:</b><br>In order to go one step back while changing the p                                                   | program, press the " <b>ESC</b> " button: » ESC |
|   | (!)                     | <b>ADVICE:</b><br>In order to completely cancel changing the progr<br>Next, to following confirmation prompt is shown | ram, press the " <b>PARAMETERS</b> " button »   |
|   | YES/NO<br>QUIT W/O SAVE | Confirm if you would like to exit the program witho                                                                   | ut saving. Otherwise, select " <b>NO</b> ".     |

**05. PROGRAMMING** 06. PROGRAM PARAMETER LIST -1-3

|     |                                             |   | DYN | AWIC | DYNA | WIC |   | DYNA | W/C |                                  |
|-----|---------------------------------------------|---|-----|------|------|-----|---|------|-----|----------------------------------|
|     |                                             |   |     |      |      |     |   |      |     |                                  |
| #   | PARAMETER                                   |   |     |      |      |     |   |      |     | DISPLAY                          |
| 001 | Program name                                | • | •   | •    | •    | •   | • | •    |     | 001 TEST<br>PROGRAMMNAME         |
| 002 | Technology                                  |   |     |      |      |     |   |      |     |                                  |
|     | Continuous welding at <b>CONSTANT</b> speed | • |     |      |      |     |   |      |     | 002 CONTINUOUS<br>PROGRAM MODE   |
|     | Continuous welding at <b>DYNAMIC</b> speed  |   | •   |      |      |     |   |      |     | 002 CONTIN DYN<br>PROGRAM MODE   |
|     | Interval welding at <b>CONSTANT</b> speed   |   |     | •    |      |     |   |      |     | 002 INTERVAL<br>PROGRAM MODE     |
|     | Interval welding at <b>DYNAMIC</b> speed    |   |     |      | •    |     |   |      |     | 002 INTERVAL DYN<br>PROGRAM MODE |
|     | Spot welding                                |   |     |      |      | •   |   |      |     | 002 SPOT WELDING<br>PROGRAM MODE |
|     | Program-Chain                               |   |     |      |      |     |   |      |     | 002 PGR LINK<br>PROGRAM MODE     |
|     | Cut & Seal at<br>CONSTANT speed             |   |     |      |      |     | • |      |     | 002 CUT&SEAL<br>PROGRAM MODE     |
|     | Cut & Seal at<br><b>DYNAMIC</b> speed       |   |     |      |      |     |   | •    |     | 002 CUT&SEAL DYN<br>PROGRAM MODE |
| 003 | Wheel number                                | • | •   | •    | •    | •   | • | •    |     | 003 W00000<br>WHEEL NUMBER       |
| 004 | Gap dimension                               | • | •   | •    | •    | •   | • | •    |     | 004 0.05mm<br>GAP                |
| 005 | Generator power                             | • |     | •    |      | •   | • |      |     | 005 60×<br>POWER                 |
| 006 | Minimum<br>generator power                  |   | •   |      | •    |     |   | •    |     | 006 38x<br>MIN POWER             |
| 007 | Maximum<br>generator power                  |   | •   |      | •    |     |   | •    |     | 007 100x<br>MAX POWER            |
| 008 | Feed                                        | • |     | •    |      |     | • |      |     | 008 2.5 m/min<br>SPEED           |

| MIN  | MAX | DEFAULT | UNIT  | EXPLANATION                                                                                                    |
|------|-----|---------|-------|----------------------------------------------------------------------------------------------------|
| -    | _   | -       |       | Program name, free choice                                                                                                    |
|      |     |         |       | Cut & Seal, Constant, Interval                                                                                                    |
| -    | -   | -       |       |                                                                                                    |
| _    | _   | -       |       |                                                                                                    |
| -    | -   | -       |       |                                                                                                    |
| -    | -   | -       |       |                                                                                                    |
| -    | -   | -       |       |                                                                                                    |
| -    | -   | -       |       |                                                                                                    |
| -    | -   | -       |       |                                                                                                    |
| -    | _   | -       |       |                                                                                                    |
| _    | _   | _       |       | ADVICE:<br>Cutting wheels are to be used for welding machines with<br>steel sonotrode only.<br>WOOOO PO03: 0-99   P215: 0-99   P214: 0-9 |
| 0.02 | 14  | 0.02    | mm    | Measure between the wheel and the sonotrode                                                                                              |
| 38   | 100 | 60/100  | %     | <b>Selection:</b> Constant and Interval: 60%<br>Spot-, Cut & Seal-, chain welding and all dynamic<br>Technology: 100%                    |
| 38   | 100 | 38      |       | at <b>DYNAMIC</b> speed only                                                                                                    |
| 38   | 100 | 100     |       | at <b>DYNAMIC</b> speed only                                                                                                    |
| 0,5  | 40  | 2       | m/min | Welding speed                                                                                                    |

**05. PROGRAMMING** 06. PROGRAM PARAMETER LIST

-2-3

|     |                                      | DYN | AWIC | DYN | DYNAMIC |   | DYNAM |  |                                |
|-----|--------------------------------------|-----|------|-----|---------|---|-------|--|--------------------------------|
| #   |                                      |     |      |     | •       |   |       |  | ΠΙςρί Δυ                       |
| 009 | Minimum speed                        | •   |      | •   |         |   | •     |  | 009 2.5 m/min<br>MIN SPEED     |
| 010 | Maximum speed                        | •   |      | •   |         |   | •     |  | 010 10.0 m/min<br>MAX SPEED    |
| 011 | Pressure (at Ø 25mm only) •          |     | •    |     | •       | • |       |  | 011 60×<br>PRESSURE            |
| 012 | Minimum Pressure<br>(at Ø 25mm only) | •   |      | •   |         |   | •     |  | 012 50x<br>MIN PRESSURE        |
| 013 | Maximum Pressure<br>(at Ø 25mm only) | •   |      | •   |         |   | •     |  | 013 150x<br>MAX PRESSURE       |
| 014 | Wheel lifting •                      | •   | •    | •   | •       | • | •     |  | 014 3.0 mm<br>LIFT ANVIL       |
| 015 | Welding time                         |     |      |     | •       |   |       |  | 015 1.00 sec<br>WELDING TIME   |
| 016 | Puller speed •                       | •   | •    | •   | •       | • | •     |  | 016 +0%<br>Puller % Speed      |
| 022 | Nummerical Input: Step N1            |     |      |     |         |   |       |  |                                |
|     | Section                              |     | •    | •   |         |   |       |  | 022 11.0 mm<br>N1 DISTANCE     |
|     | Ultrasound ON/OFF/Boost              |     | •    | •   |         |   |       |  | 022 OFF<br>N1 ULTRASONIC       |
|     | Transition to next step              |     | •    | •   |         |   |       |  | 022 NONSTOP<br>N1 END FUNCTION |
|     | Insert working range                 |     | •    | •   |         |   |       |  | 022<br>INSERT A STEP           |
|     | Delete working range                 |     | •    | •   |         |   |       |  | 022<br>DELETE STEP             |
| 022 | Nummerical Input: Step N2            |     |      |     |         |   |       |  |                                |
|     | Section                              |     | •    | •   |         |   |       |  | 022 11.0 mm<br>N2 DISTANCE     |
|     | Ultrasound ON/OFF/Boost              |     | •    | •   |         |   |       |  | 022 OFF<br>N2 ULTRASONIC       |

| MIN | MAX | DEFAULT | UNIT | EXPLANATION                                                                                                    |
|-----|-----|---------|------|----------------------------------------------------------------------------------------------------|
| 0   | 10  | 2.5     |      |                                                                                                    |
| 2,5 | 40  | 10      |      | at <b>DYNAMIC</b> speed only                                                                                                    |
| 1   | 150 | 60      | %    | Pressure from the stepper motor of height regulation                                                                                    |
| 50  | 150 | 50      |      | at <b>DYNAMIC</b> speed only                                                                                                    |
| 1   | 150 | 150     |      | at <b>DYNAMIC</b> speed only                                                                                                    |
| 0,2 | 24  | 3.0     | mm   | Machine parameter: ø 25 mm                                                                                                    |
| 0,2 | 24  | 3.0     | mm   | Machine parameter: ø 45 mm                                                                                                    |
| 0,1 | 2,5 | 1,0     | sek  |                                                                                                    |
| -10 | +30 | 0       | %    | Percent value from Puller speed                                                                                                    |
|     |     |         |      |                                                                                                    |
|     |     |         |      | Value from programming                                                                                                    |
|     |     | ON      |      | Selection: ON   OFF   BOOST                                                                                                    |
|     |     | Nonstop |      | Selection: Nonstop   Stop   Lift Wheel                                                                                                  |
|     |     |         |      | A new step respectively a new section is inserted after the current section. The next work steps are automatically shifted to the back. |
|     |     |         |      | The current work step is deleted.<br>The next work steps are automatically shifted to the front.                                        |
|     |     |         |      |                                                                                                    |
|     |     |         |      | Value from programming                                                                                                    |
|     |     | ON      |      | Selection: ON   OFF   BOOST                                                                                                    |

**05. PROGRAMMING** 06. PROGRAM PARAMETER LIST -3-3

|     |                                              |   | DYN | VAMIC | DAL | DYNAMIC |   | DYNAM |  |                              |
|-----|----------------------------------------------|---|-----|-------|-----|---------|---|-------|--|------------------------------|
| #   | PARAMETER                                    |   |     | Н     |     |         |   |       |  | ΠΙςρί Δυ                     |
| "   | max. 20 steps                                |   |     | •     |     |         |   |       |  |                              |
| 090 | Work step 01:<br>Program-number              |   |     |       |     |         |   |       |  | 090 P123<br>SP1 PROG NUMBER  |
|     | max. 20 steps                                |   |     |       |     |         |   |       |  |                              |
| 201 | Ultrasound power stage 2                     | • | •   | •     | •   |         | • | •     |  | 201 50×<br>BOOST POWER       |
| 204 | Startup delay                                | • | •   | •     | •   |         | • | •     |  | 204 0.1 SEC<br>START DELAY   |
| 205 | Start/End speed                              | • | •   | •     | •   |         | • | •     |  | 205 80×<br>ST/END SPEED      |
| 206 | Acceleration                                 | • | •   | •     | •   |         | • |       |  | 206 0,10 SEC<br>ACCELERATION |
| 207 | Differential speed                           | • | •   | •     | •   |         | • | •     |  | 207 +0×<br>DIFF SPEED        |
| 208 | Braking effect                               | • | •   | •     | •   |         | ٠ | •     |  | 208 0,10 SEC<br>DECELERATION |
| 209 | Backward welding after stop                  | • | •   | •     | •   |         |   |       |  | 209 0.0 mm<br>BACKWARDS      |
| 210 | Forward welding after stop                   | • | •   | •     | •   |         |   |       |  | 210 0.0 mm<br>∱ORWARDS       |
| 211 | Generator deactivation time after<br>Pedal-0 | • | •   | •     | •   |         | • | •     |  | 211 50<br>ADVANCED OFF       |
| 212 | Gap increase after Pedal-0<br>until stop     | • | •   | •     | •   |         | • |       |  | 212 0.05 mm<br>END GAP INC.  |
| 213 | Lifting delay                                | • | •   | •     | •   | •       | • | •     |  | 213 1.0 SEC<br>END WAIT TIME |
| 214 | Wheel type                                   | • | •   | •     | •   | •       | • | •     |  | 214 Ø8<br>WHEEL TYPE         |
| 215 | Wheel - equivalent width                     | • | •   | •     | •   | •       | • | •     |  | 215 45<br>WHEEL EQUIVWIDTH   |

| MIN | MAX | DEFAULT | UNIT | EXPLANATION                                                                                        |
|-----|-----|---------|------|----------------------------------------------------------------------------------------------------|
|     |     |         |      |                                                                                                    |
|     |     |         |      | Existing programs can be selected                                                                  |
|     |     |         |      |                                                                                                    |
| 0   | 100 | 10      |      | Power increase value, if "Boost" is activated                                                      |
| 0   | 2.0 | 0,2     |      | Time between "Welding ON" and starting of the anvil wheel                                          |
| 10  | 100 | 10      | %    | % of the adjusted speed, slow by start and stop                                                    |
| 0   | 0.5 | 0,05    |      | Time from minimum to maximum speed                                                                 |
| -20 | +20 | +0      |      | Difference between anvil speed to sonotrode speed                                                  |
| 0   | 0.5 | 0,02    |      | Time, for the last vibrations of the sonotrode at<br>Welding process and for the outlet of welding |
| 0   | 10  | 0       | mm   |                                                                                                    |
| 0   | 10  | 0       | mm   |                                                                                                    |
| 0   | 100 | 90      | %    | % of P208                                                                                          |
| 0   | 0,5 | 0,1     |      | The gap is stepwise (linearly) increased. At the end, the wheel travels down again                 |
| 0   | 2,5 | 0,0     | sec  | Time between welding end and "upper anvil wheel" position in sec                                   |
|     |     |         |      | Wheel-Number (readable from the table)                                                             |
|     |     |         |      | Wheel-Number (readable from the table)                                                             |

### **05. PROGRAMMING** 07. MACHINE PARAMTER LIST

-1-4

| #   | PARAMETER                                                                  | DISPLAY DE                       | MIN    | MAX   | DEF.  | UNIT  |
|-----|----------------------------------------------------------------------------|----------------------------------|--------|-------|-------|-------|
| 103 | Jog key function                                                           | M103 POWER<br>Rotakey func:      | -      | -     | OFF   | -     |
| 104 | Soft key function                                                          | M104 REVERSE<br>Soft key Func    | -      | -     | Off   | -     |
| 201 | Sonotrode stepper motor                                                    | M201 3,300 AMP<br>Sono Current   | 50     | 6.000 | 3.300 | AMP   |
| 202 | Welding wheel stepper<br>motor                                             | M202 3,300 AMP<br>Anvil Current  | 50     | 6.000 | 3.300 | AMP   |
| 203 | Welding wheel lifting motor                                                | M203   4,000 AMP<br>Lift Current | 50     | 6.000 | 4.000 | AMP   |
| 204 | Welding pressure motor                                                     | M204 2,000 AMP<br>Press Current  | 50     | 2.500 | 2.500 | AMP   |
| 205 | Puller current                                                             | M205 2500<br>puller current      | 50     | 4500  | 2500  | -     |
| 206 | Puller gap motor current                                                   | M206 1500<br>puller gap cur      | 50     | 2500  | 1500  | -     |
| 304 | Pressure reference point                                                   | M304 420<br>Pressure Ref Pt      | -32000 | 32000 | 400   | -     |
| 306 | Puller home position                                                       | M306 400<br>puller home pos      | -32000 | 32000 | 400   | -     |
| 307 | Feed speed of the sonotro-<br>de wheel during automatic<br>gap measurement | M307 1.0 m/min<br>Gap: Speed     | 0,5    | 40    | 1,0   | m/min |
| 308 | Power (ampl.) during auto-<br>matic gap measurement                        | M308 65<br>Gap: Amplit           | 50     | 100   | 65    | -     |
| 309 | Power during automatic gap determination                                   | M309 20<br>Gap: Power            | 10     | 100   | 20    | -     |
| 310 | Pressure during automatic gap determination                                | M310 70<br>Gap: Pressure         | 0      | 150   | 70    | -     |
| 311 | Initial gap for automatic gap<br>measurement                               | M311 20.0 mm<br>Init Gap         | 3      | 50    | 20    | mm    |
| 312 | Material thickness factor                                                  | M312 5.0 mm<br>Thickness Factor  | 1      | 100   | 40    | -     |
| 319 | Pedal value for pedal -1                                                   | M319 71<br>Pedal -1 Pos          | 0      | 255   | 71    | -     |
| 320 | Pedal value for pedal 0                                                    | M320 111<br>Pedal 0 Pos          | 0      | 255   | 111   | _     |

66 02/2021 VETRON 5064 Welding Machine

#### EXPLANATION

To choose from: OFF | HEAT| WELDING SPEED. | GAP DIMENSION | PRESSURE

To choose from: OFF | Next Program | Backward

Stepper motor values – specified by the manufacturer

Stepper motor gets the reference point via the sensor on the shaft, stepper motor version

Feeding speed when automatic gap measuring

Ultra sonic from amplitude when automatic gap measuring

Power value when automatic gap measuring

Pressure determitation when automatic gap measuring

Start gap when automatic gap measuring

Gap factor at automatic gap measuring

Pedal position, you can adjust it if necessary

Pedal position, you can adjust it if necessary

## **05. PROGRAMMING 07.** MACHINE PARAMTER LIST

-2-4

| #   | PARAMETER                                            | DISPLAY DE                        | MIN | MAX  | DEF.                     | UNIT  |
|-----|------------------------------------------------------|-----------------------------------|-----|------|--------------------------|-------|
| 321 | Pedal value for pedal +1                             | M321 250<br>Pedal +1 Pos          | 0   | 255  | 250                      | -     |
| 322 | Foot rise delay                                      | M322 0.10sec<br>Air foot delay    | 0   | 1    | 0,1                      | sec   |
| 323 | Max feed                                             | M323 40.0m/min<br>Max feed rate   | 0,5 | 40   | 40                       | m/min |
| 324 | Max amplitude scale                                  | M324 100<br>Max Amp. Scale        | 50  | 100  | 100                      | -     |
| 403 | Minimum gap<br>(Steel sonotrode)                     | M403 0.02mm<br>Min Gap (Steel)    | 0   | 1    | 0,02                     | mm    |
| 404 | Minimum gap<br>(Titanium sonotrode)                  | M404 0.05mm<br>Min Gap (Titan)    | 0   | 1    | 0,05                     | mm    |
| 405 | Pressure                                             | M405 100<br>Max Pressure          | 0   | 150  | 150                      | _     |
| 406 | Welding wheel speed relative to sonotrode speed      | M406 100<br>Anvil/Son Speed       | 90  | 110  | 100                      | -     |
| 407 | Diameter of the sonotrode<br>wheel                   | M407 104.0 mm<br>Sonotrode Diamtr | 20  | 200  | 104                      | mm    |
| 408 | Diameter of the reference welding wheel              | M408 26.0 mm<br>Ref.Anvil Diam.   | 15  | 200  | 45                       | mm    |
| 409 | Toothed belt wheel of the sonotrode stepper motor Z1 | M409 18<br>Sonotrode Z1           | 1   | 100  | 18                       | tooth |
| 410 | Toothed belt wheel of the sonotrode stepper motor Z2 | M410 30<br>Sonotrode Z2           | 1   | 100  | 30                       | tooth |
| 411 | Upper position for pedal                             | M411 5.0 mm<br>Anvil Up Pos       | 1   | 24   | 5                        | _     |
| 412 | Anvil upper position                                 | M412 28.42 mm<br>Anvil Ref Pos    | 150 | 500  | Determined<br>previously | -     |
| 413 | Anvil backlash                                       | M413 10<br>Anvil Backlash         | 0   | 30   | 10                       | _     |
| 415 | Welding wheel height<br>change per full step         | M415 0.1373mm<br>Gap/Step         | 0   | 0,50 | Determined<br>previously | _     |
| 416 | Welding wheel height change<br>per encoder pulse     | M416 0.0150mm<br>Gap/Enc Pulse    | 0   | 0,05 | Determined<br>previously | _     |
| 420 | Puller referenz position                             | M420 42.0mm<br>Puller ref. Pos    | 10  | 200  | 42                       | mm    |

#### EXPLANATION

Pedal position, you can adjust it if necessary

Delay between discharge of compressed air and anvil lifting

Max welding feed

Limit with how much % the generator of the max. power works

Minimum gap of the steel sonotrode

Minimum gap of the titanium sonotrode

Stepper motor pressure, adjustable, stepper motor version

Differential speed between anvil and sonotrode

Diameter of the sonotorde

Diameter of the zero wheel (required for sensor calibration, stepper motor version)

Number of the teeth of the gears on the sonotrode

Maximum value for P014/Anvil is in the upper end position

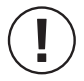

Advice: These values shouldn't be changed!

Referenz position from puller

# **05. PROGRAMMING 07.** MACHINE PARAMTER LIST -3-4

| #   | PARAMETER                                           | DISPLAY DE                       | MIN | MAX   | DEF. | UNIT   |
|-----|-----------------------------------------------------|----------------------------------|-----|-------|------|--------|
| 421 | Puller up position                                  | M421 10.0mm<br>Puller up pos.    | 5   | 40    | 10   | mm     |
| 422 | Puller down position                                | M422 0.0mm<br>Puller down pos.   | 0   | 6     | 0    | mm     |
| 423 | Puller wheel diameter                               | M423 25.0mm<br>Puller diameter   | 20  | 50    | 25   | mm     |
| 424 | Puller wheel lift speed                             | M424 20mm/sec<br>Puller up speed | 2   | 100   | 20   | mm/sek |
| 425 | Puller wheel lowering speed                         | M425 20mm/sec<br>Puller DN speed | 2   | 100   | 20   | mm/sek |
| 426 | Amplitude delay                                     | M421 mm<br>Refpos Puller         | 20  | 500   | 200  | -      |
| 427 | Puller wheel forward<br>stroke                      | M427 10<br>Puller preRun         | 0   | 100   | 10   | -      |
| 701 | Operating program version                           | M701 1<br>Software Version       | -   | -     | 1    | _      |
| 702 | Hardware version                                    | M702 1<br>Hardware Version       | -   | _     | 1    | _      |
| 703 | Serial number                                       | M703 00001<br>Serial Number      | 1   | 32000 | 1    | -      |
| 704 | Sonotrode type                                      | M704 STEEL<br>Sonotrode Type     | -   | _     | -    | _      |
| 706 | Welding time<br>(Generator ON)                      | M706 123.67 H<br>Welding time    | -   | _     | -    | h      |
| 708 | Operating time<br>(Machine ON)                      | M708 723.72 H<br>Working time    | -   | _     | -    | h      |
| 710 | Anvil up/down cycles                                | M710 2748<br>Anvil cycles        | -   | _     | -    | _      |
| 807 | Current lowering of the sonotrode stepper motor     | M807 1<br>Sono Half Curr         | 0   | 2     | 1    | -      |
| 808 | Current lowering of the welding wheel stepper motor | M808 1<br>Anvil Half Curr        | 0   | 2     | 1    | _      |
| 809 | Current lowering of the welding wheel stepper motor | M809 1<br>Lift Half Curr         | 0   | 2     | 1    | _      |
| 810 | Current lowering of the welding wheel lifting motor | M810 1<br>Press Half Curr        | 0   | 2     | 1    | _      |

70 02/2021 VETRON 5064 Welding Machine
| EXPLANATION                                                                                                    |
|----------------------------------------------------------------------------------------------------|
| Upper end position of the puller                                                                                        |
| Lower end position of the puller                                                                                        |
| Diameter of the puller wheel                                                                                            |
| Puller speed during acceleration                                                                                        |
| Puller speed during lowering                                                                                            |
| Delay between two amplitudes order during dynamic welding                                                               |
| Puller wheel rotates during the lowering of the puller device                                                           |
| When the operating program is overwritten and/or if the control is updated, the version number is automatically updated |
| Hardware version                                                                                                    |
| Serial number of the machine                                                                                            |
| 1 = Steel sonotrode   2 = Titanium sonotrode                                                                            |
| hours                                                                                                    |
| hours                                                                                                    |
| The number of times the cylinder has been operated, how many strokes the machine has made                               |

Set current:

1 = lowered / cold1 = power saving mode on2 = full current/ warm2 = power saving mode off

# **05. PROGRAMMING** 07. MACHINE PARAMTER LIST

-4-4

| #   | PARAMETER                                         | DISPLAY DE                       | MIN | MAX | DEF. | UNIT |
|-----|---------------------------------------------------|----------------------------------|-----|-----|------|------|
| 811 | Puller current is lowered                         | M811 Ø<br>Puller half cur        | 0   | 2   | 1    | -    |
| 812 | Current from Gapmodule is lowered                 | M812 Ø<br>pullGap half cur       | 0   | 2   | 1    | -    |
| 813 | Direction of the sonotrode<br>wheel stepper motor | M813 Ø<br>Sono Direction         | 0   | 1   | 0    | -    |
| 814 | Direction of the welding wheel stepper motor      | M814 Ø<br>Anvil Direction        | 0   | 1   | 0    | -    |
| 815 | Direction of the welding wheel lifting motor      | M815 Ø<br>Lift Direction         | 0   | 1   | 0    | -    |
| 816 | Direction of the welding pressure motor           | M816 0<br>Press Direction        | 0   | 1   | 0    | -    |
| 817 | Switching ON/OFF:<br>User administration          | M817 Ø<br>User USB Dongle        | 0   | 1   | 0    | -    |
| 818 | Puller rotate direction                           | M818 Ø<br>puller dir.            | 0   | 1   | 1    | -    |
| 819 | Puller gap direction                              | M819 1<br>pull Gap dir.          | 0   | 1   | 1    | _    |
| 820 | Puller unit                                       | M820 PULLER OFF<br>Puller Module | -   | -   | OFF  |      |
| 821 | Anvil type                                        | M821 25 mm<br>Anvil Type         | 25  | 45  | -    | mm   |
| 822 | Pressure type                                     | M822 2<br>Pressure type          | 1   | 2   | 1    | -    |
| 823 | Pedal flip-flop                                   | M823 Ø<br>Pedal Flip Flop        | 0   | 1   | 0    | -    |
| 824 | Encoder correction                                | M824 0<br>Encoder Corr.          | 0   | 1   | 0    | _    |
| 901 | Language                                          | M901 English<br>Language         | _   | -   | -    | _    |
| 902 | Max. LED brightness                               | M902 6X<br>Light Max             | 1   | 10  | 6    | -    |
| 904 | Gap correction                                    | M904 1<br>Gap correction         | 0   | 40  | 0    | _    |
| 999 | Cold start                                        | M999 Ø<br>Cold Start             | 0   | 2   | 0    | _    |

72 VETRON 5064 Welding Machine

### EXPLANATION

**Set current:** 1 = lowered / cold

2 = full curretn/ warm

1 = power saving mode on 2 = power saving mode off

Rotation direction of the stepper motor, you can adjust it if necessary

1 = Any machine function can be activated via USB stick only 0 = Any machine function can be activated without USB stick

#### This parameter can be changed via USB stick only

Rotation direction of the stepper motor, you can adjust it if necessary

You can select between: OFF | ELECTRIC | AIR

You can select between: 25 mm | 45 mm

You can select between: 1. = ELECTRIC | 2. = AIR

Automatic welding function: 0 = OFF | 1 = ON

Is the determined nominal and actual value of the sensor on the magnetic strip not the same, the parameter controls the height to the same value.

You can choose: GERMAN | ENGLISH | FRENCH | SPANISH | ITALIAN

brightness limit

Gap correction between wheel and sonotrode

1 = Reset height measuring system parameters

2 = Reset factory settings (reset all informations and programs)

### 05. PROGRAMMING 08. CANCEL

Depending on the function, **canceling** may be realized differently:

- » For example, when creating a new program (chapter 05.01.), you can stepwise go backward using the ESC button in order to change previously entered values. If you would like to completely exit the "New program" function, press the "New program" button.
- » The details, how to cancel, are described at the end of the respective chapter.

**06. ADMINISTRATION 01.** READ / WRITE PROGRAMS / SETTING MANAGEMENT

-1-3

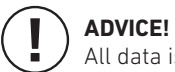

All data is stored in xls-file format!

|          | DISPLAY                           | STEP                                                                                             | DESCRIPTION                                                                                                    |
|----------|-----------------------------------|--------------------------------------------------------------------------------------------------|----------------------------------------------------------------------------------------------------|
| <b>»</b> | ADMINISTRATION                    |                                                                                                  |                                                                                                    |
| 1        |                                   | » P Press the "PARAMETERS" button                                                                | The corresponding LED on the display lights up.                                                                                                    |
| 2        |                                   | » 🔘 In order to navigate to data administration                                                  | Turn the Jog key counterclockwise!                                                                                                    |
| 3        | Data Management<br>manager        | » O Confirm                                                                                      | The " <b>PARAMETERS</b> " LEDs are illuminated.                                                                                                    |
| 4        |                                   | Using » 🔘 select from the following functions                                                    |                                                                                                    |
| 4A       |                                   | Copy INDIVIDUAL PROGRAMS from the machine                                                        | TO YOUR USB DONGLE                                                                                                    |
|          | PROGRAM <u>▶</u><br>MACHINE > USB | » O Confirm                                                                                      |                                                                                                    |
|          | P23 <u>4</u><br>MACHINE > USB     | » O In order to select the program to be copied<br>» O Confirm                                   | <b>PRE ADJUSTMENT:</b><br>The current program is shown. If you would like<br>to copy a different program, turn the Jog key.                                                                                                    |
| 4B       |                                   | Copy INDIVIDUAL PROGRAMS from your USB do                                                        | ngle <b>TO THE MACHINE</b>                                                                                                    |
|          | PROGRAM <u>▶</u><br>USB > MACHINE | » Onfirm                                                                                         |                                                                                                    |
|          | SN11111<br>CHOOSE MACHINE         | <ul> <li>» To select the machine, on which the program was created</li> <li>» Confirm</li> </ul> | You can copy individual programs from<br>different machines.<br><b>PRE ADJUSTMENT:</b><br>The number of the current machine. If you would<br>like to copy a program, which was created on a<br>different machine, select it using the Jog key. |
|          | P123<br>CHOOSE PROGRAM            | » O In order to select the program to be copied<br>» O Confirm                                   |                                                                                                    |

|           | DISPLAY                                | STEP                                                                  | DESCRIPTION                                                                                                    |
|-----------|----------------------------------------|-----------------------------------------------------------------------|----------------------------------------------------------------------------------------------------|
| »         | ADMINISTRATION                         |                                                                       |                                                                                                    |
| 4C        |                                        | DELETE INDIVIDUAL PROGRAMS from the mach                              | nine                                                                                                    |
|           | SINGLE PROGRAM ▶<br>DELETE             | » Oconfirm                                                            |                                                                                                    |
|           | P123 W12345<br>PROGRAM NAME            | » () In order to select the program to be deleted<br>» () Confirm     | <b>PRE ADJUSTMENT:</b><br>The current program is shown. If you would like<br>to copy a different program, turn the Jog key.                                                                                                 |
|           | P12 <u>3</u> DELETED                   |                                                                       |                                                                                                    |
| 4D        |                                        | DELETE ALL PROGRAMS from the machine                                  |                                                                                                    |
|           | ALL PROGRAMS<br>DELETE                 | » Onfirm                                                              |                                                                                                    |
|           | DONE <u>▶</u>                          |                                                                       |                                                                                                    |
| 4E        |                                        | Copy <b>ALL PROGRAMS</b> from the                                     | machine TO YOUR USB DONGLE                                                                                                    |
|           | ALL PROGRAMS <u>▶</u><br>MACHINE > USB | » 🔘 Confirm                                                           |                                                                                                    |
| 4F        |                                        | Copy <b>ALL PROGRAMS</b> from your <b>USB</b> dongle <b>TO</b>        | THE MACHINE                                                                                                    |
|           | ALL PROGRAMS <u>▶</u><br>USB > MACHINE | » 🔘 Confirm                                                           |                                                                                                    |
|           | SN11111<br>CHOOSE MACHINE              | » (In order to select the machine, on which the program was generated | You can copy all programs from one of<br>your machines.<br><b>PRE ADJUSTMENT:</b><br>The number of the current machine. If you would<br>like to copy the programs of a different machine,<br>select them using the log key. |
| 4C<br>-4F | COPYING PROG<br>PLEASE WAIT            |                                                                       | Please wait, until all programs are copied onto<br>your USB dongle. Next, the display automatically<br>switches to the current program again.                                                                               |
|           |                                        |                                                                       |                                                                                                    |

|    | DISPLAY                           | STEP                                                                                   | DESCRIPTION                                                                                                    |
|----|-----------------------------------|----------------------------------------------------------------------------------------|----------------------------------------------------------------------------------------------------|
| »  | ADMINISTRATION                    |                                                                                        |                                                                                                    |
| 4G |                                   | Copy MACHINE PARAMETERS from the machine                                               | e TO YOUR USB DONGLE                                                                                                    |
|    | MACHINE CONFIG ▶<br>MACHINE > USB | » O Confirm                                                                            |                                                                                                    |
| 4H |                                   | Copy <b>MACHINE PARAMETERS</b> from the <b>USB</b> do                                  | ngle to the machine                                                                                                    |
|    | MACHINE CONFIG ▶<br>USB > MACHINE | » O Confirm                                                                            |                                                                                                    |
|    |                                   | » () In order to select the machine, whose parameters should be copied<br>» () Confirm | You can copy all parameters from one of<br>your machines.<br><b>DEFAULT SETTING:</b><br>The number of the current machine. If you would<br>like to copy the parameters of a different machine,<br>select them using the Jog key. |

# **06. ADMINISTRATION 02.** UPDATE THE OPERATING PROGRAM

ADVICE!

Our program Updates you can download on www.vetrontypical.com

Copy the current Update on your USB-Dongle and proceeds as follows:

|          | DISPLAY                          | STEP                                                                                            | DESCRIPTION        |
|----------|----------------------------------|-------------------------------------------------------------------------------------------------|--------------------|
| <b>»</b> | UPDATE THE OPERATIN              | IG PROGRAM                                                                                      |                    |
| 1        |                                  | When the machine is switched off, plug in your <b>DONGLE</b> .                                  | = Identify         |
| 2        |                                  | Turn the machine on the <b>main switch ON</b> .<br>Wait a second and press the <b>JOG KEY</b> . |                    |
| 3        | Initialising                     | » 🔘                                                                                             |                    |
| 4        | Update firmware<br>turn wheel    | » O Confirm                                                                                     |                    |
| 5        | 2012-01-11XIA<br>Welding         | You want to update the <b>COMPLETE</b> firmware                                                 |                    |
| 6        |                                  | » P Press the "PARAMETER" button                                                                |                    |
|          | PROGRAMMING 1/5<br>PROGRESS 10x  |                                                                                                 | 1/5: Update 1 of 5 |
|          | PROGRAMMING 5/5<br>VERIFY OK     |                                                                                                 |                    |
|          | PROGRAMMING<br>PROGRESS 10x      |                                                                                                 |                    |
|          | PROGRAMMING<br>VERIFY OK         |                                                                                                 |                    |
| 7        | Update success<br>Please reboot! | Turn the machine on the main switch <b>OFF</b> and <b>ON</b> ag                                 | ain.               |

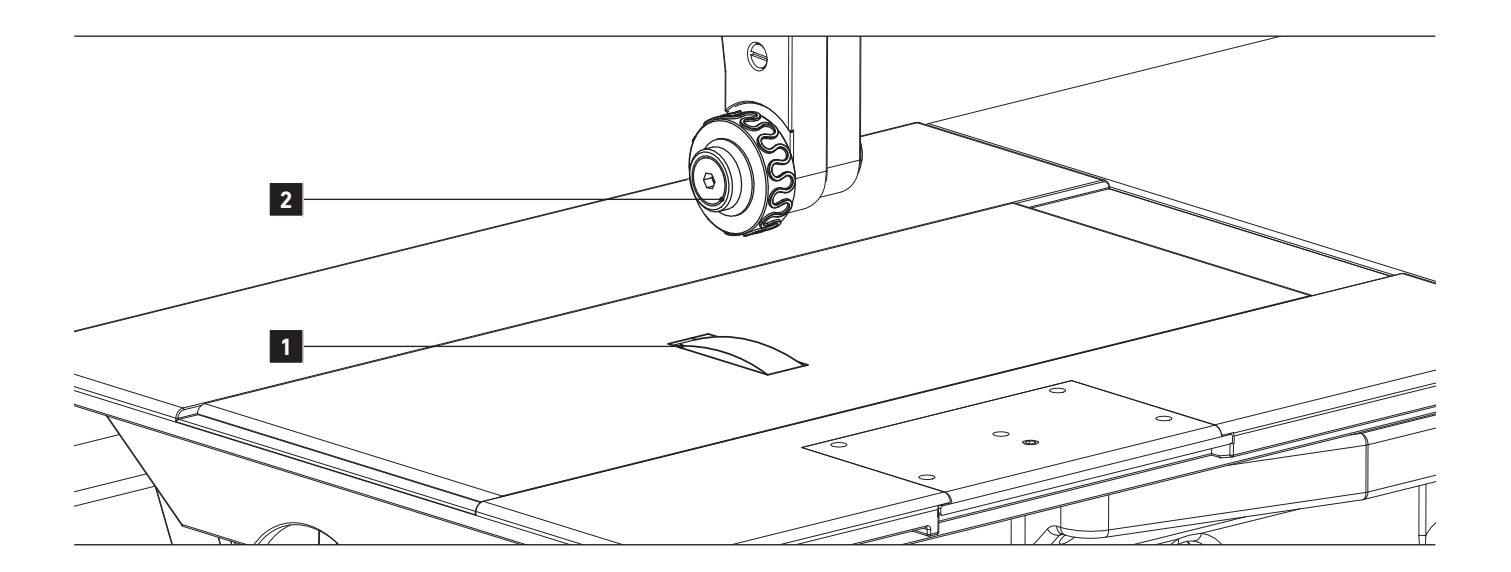

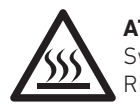

**ATTENTION!** Switch the machine off and have it cool down! Risk of burns in the case of contact with the sonotrode!

Clean the sonotrode as well as the welding wheels (= transport rollers) as needed.

Sonotrode **1** and welding wheel **2** must be kept clean. Remove possibly adhering welding residues using a **brass wire brush**.

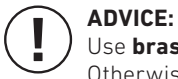

Use **brass wire brushes** for cleaning only. Otherwise you may damage the sonotrode and the welding wheel.

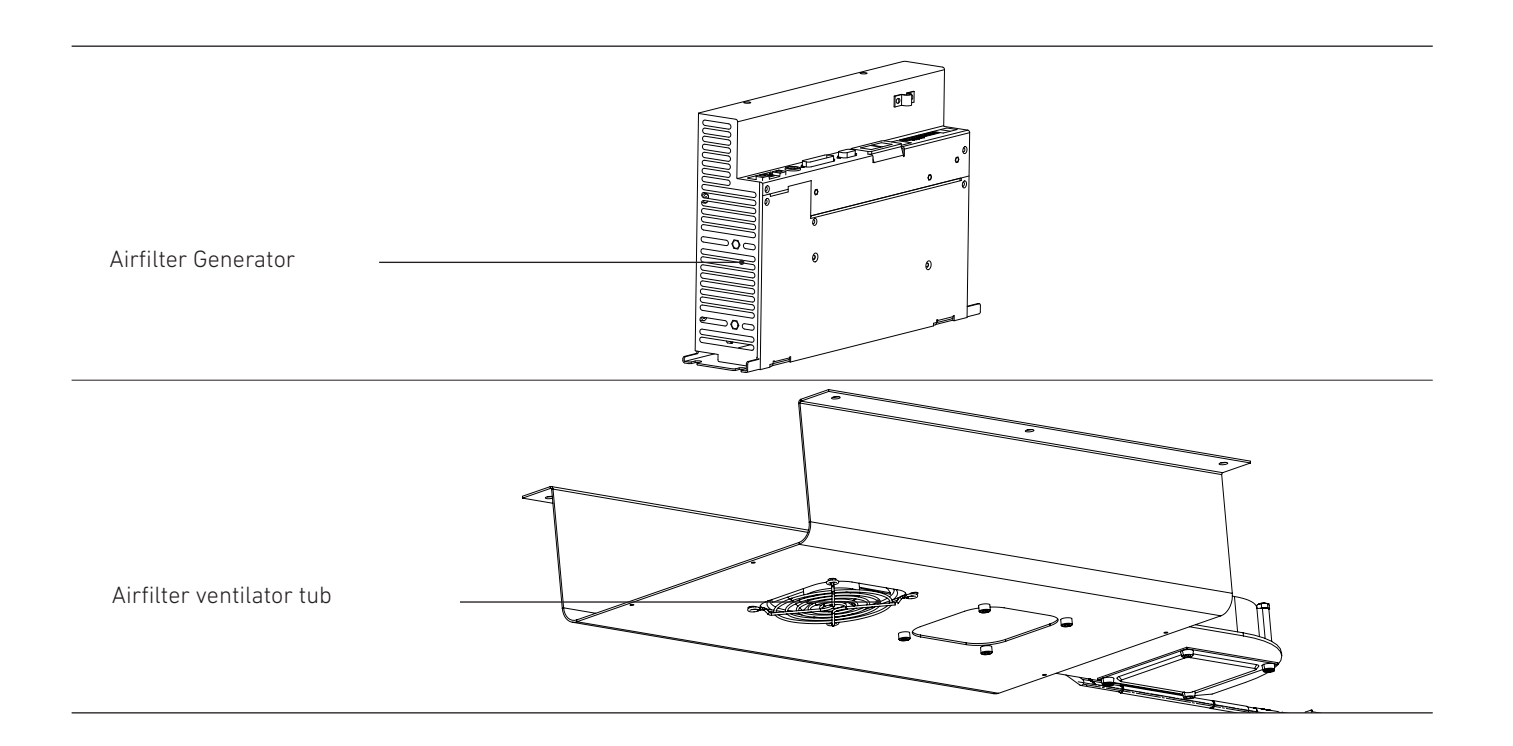

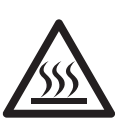

### ATTENTION!

Switch the machine off and have it cool down! Risk of burns in the case of contact with the sonotrode!

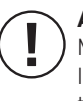

### ADVICE:

Make sure that the generator fan is unobstructed. In the case of high contamination levels you must equip the fan with respective filters!

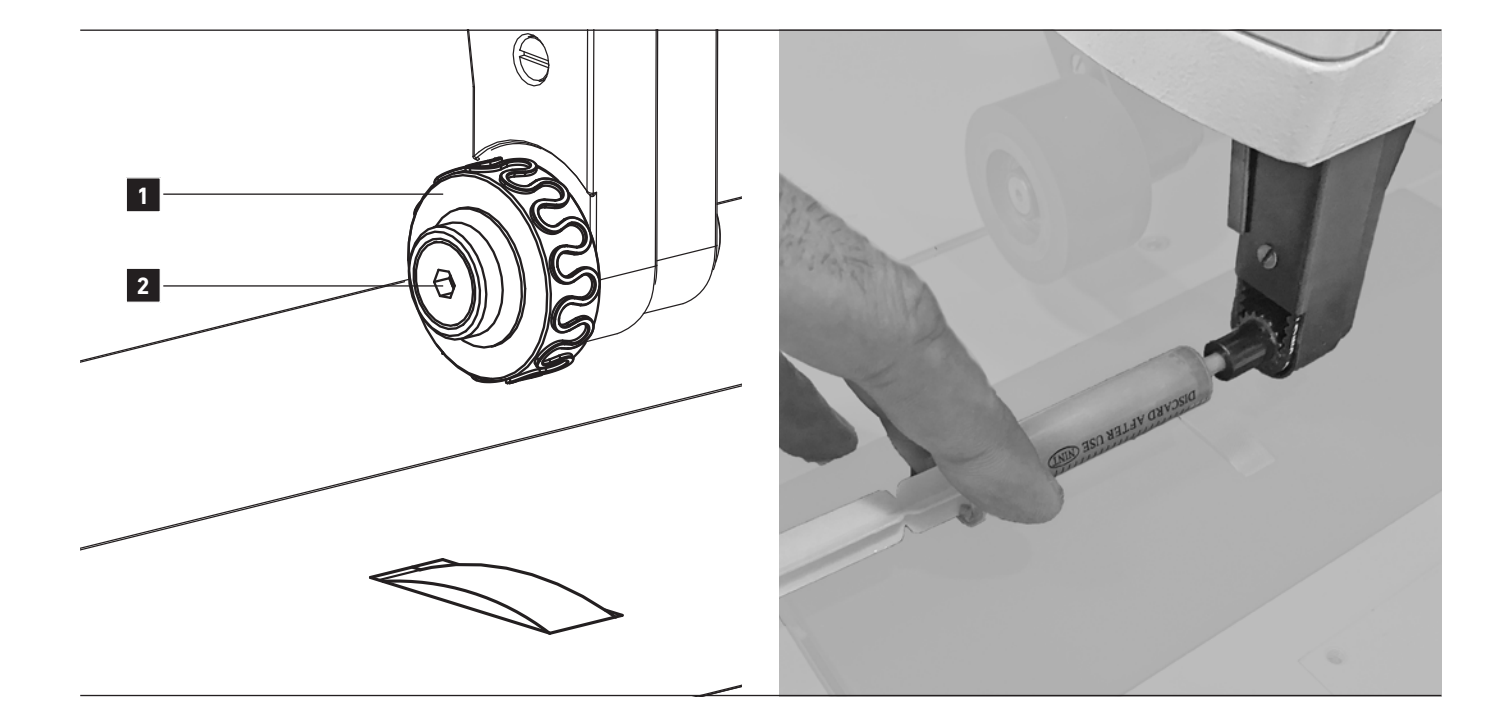

### LUBRICATE THE BOLT ON THE ANVIL WHEEL 1

- 01. Remove the fastening screw **2**.
- 02. Fill the bolt through the tapped hole with the supplied grease.
- 03. Now tighten the screw **2** again.

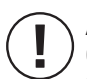

**ADVICE:** One time a week minimal!

Only suitable high-performance grease use, for example Interflon Grease HD2

# **07. MAINTENANCE & CARE**

## **08. ADJUSTMENT** 01. IMPORTANT ADVISE REGARDING ADJUSTMENT

The adjustments listed here may only be performed by trained specialist personal. The adjustment instructions refer to a completely assembled machine. Removal and installation of covers necessary for adjustments are not mentioned in the text.

Please observe the order of the following chapters, which corresponds to a meaningful work sequence for a machine to be completely calibrated. If you perform individual work steps only, you must always also consider the previous and next chapter.

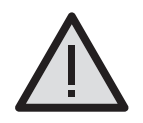

### CAUTION!

Disconnect the machine from the electrical power grid prior to any adjustments. Risk of injury due to unintentional startup of the machine!

# **08. ADJUSTMENT** 02. LATERAL ADJUSTMENT OF THE SONOTRODE

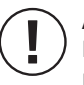

**ADVICE!** In order to optimally use the complete welding width, you can shift the VETRON welding unit respectively the sonotrode sideways.

Despite the extreme hardness of the sonotrode, damage to the surface of the sonotrode due to high pressure and energy may particularly occur in the case that thick materials are welded.

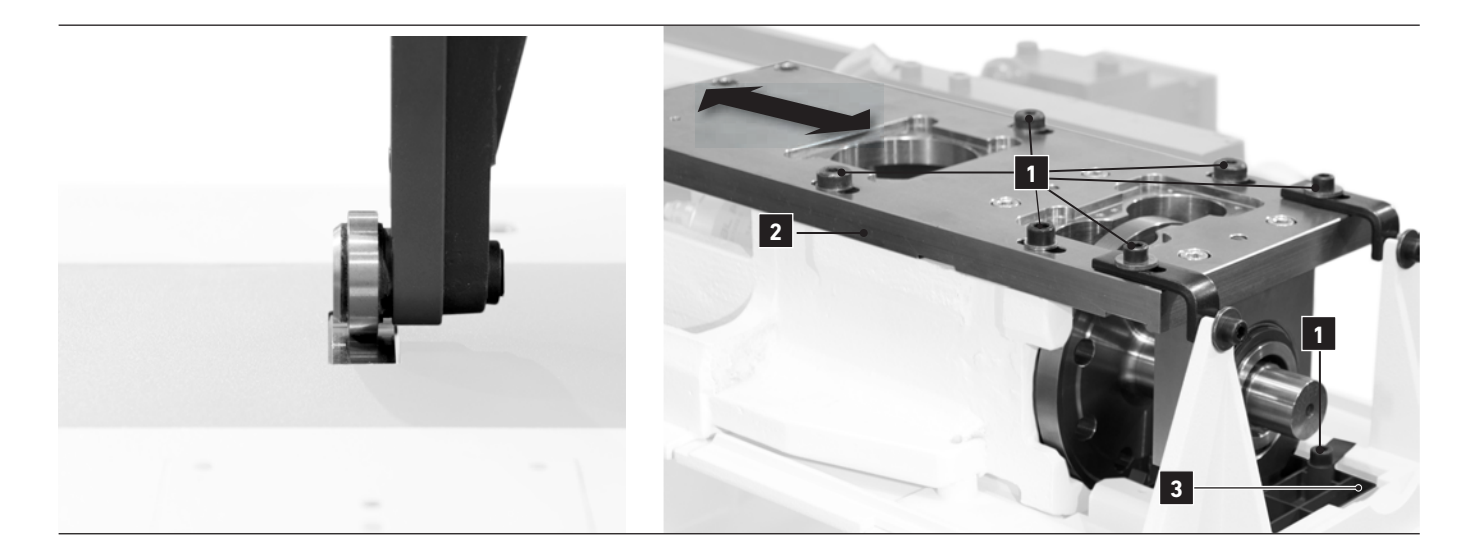

|   | DISPLAY               | STEP                                                       | DESCRIPTION                     |
|---|-----------------------|------------------------------------------------------------|---------------------------------|
| * | LATERAL ADJUSTMENT OF | THE SONOTRODE                                              |                                 |
| 1 |                       | Loosen the screws <b>1</b> (7 pieces).                     |                                 |
| 2 |                       | Slide the sonotrode <b>2</b> and the cover <b>3</b> in the | e direction of the arrow.       |
| 3 |                       | Once the sonotrode is correctly positioned, tigh           | nten the screws <b>1</b> again. |

# ADVICE!

You can find all adjustments applicable to the machine, including resetting the operating program and the states of the digital and analog inputs and outputs under the machine paramters.

Navigate to the machine parameters as follows:

|          | DISPLAY                         | STEP                                                                                             | DESCRIPTION                                                                                                    |
|----------|---------------------------------|--------------------------------------------------------------------------------------------------|----------------------------------------------------------------------------------------------------|
| <b>»</b> | MACHINE PARAMETERS              | 5                                                                                                |                                                                                                    |
| 1        |                                 | » P Press the "PARAMETERS" button                                                                | The corresponding LED on the display lights up.                                                                 |
| 2        | 205 80×<br>ST/END SPEED         | Turn the Jog Key counterclockwise, until you can<br>(accessible with access right level 2 only). | find the Basic Parameters                                                                                       |
| 3        | Basic parameter<br>Machine      | » Onfirm                                                                                         |                                                                                                    |
| 4        |                                 | » 🔘 Turn the Jog key counterclockwise in order to find the parameter list.                       |                                                                                                    |
| 5        |                                 | » Onfirm                                                                                         |                                                                                                    |
| 6        | M102 10.00mm<br>Block Thickness |                                                                                                  | The first machine parameter is shown.<br>The M in M103 indicates that this parameter is a<br>machine parameter. |

|          | DISPLAY                    | STEP                                                                                                  | DESCRIPTION                                                                                                    |
|----------|----------------------------|----------------------------------------------------------------------------------------------------|----------------------------------------------------------------------------------------------------|
| <b>»</b> | RESETTING THE MACH         | INE PARAMETERS                                                                                        |                                                                                                    |
| 1        |                            | » P Press the "PARAMETERS" button                                                                     | The corresponding LED on the display lights up                                                                                                 |
| 2        |                            | Turn the <b>JOG KEY</b> counterclockwise, until you real (accessible with access right level 2 only). | ach MACHINE PARAMETERS                                                                                                    |
|          | 205 80×<br>ST/END SPEED    | » O Turn the Jog key counterclockwise in order to change the parameter number.                        |                                                                                                    |
| 3        | Basic parameter<br>Machine | » Onfirm                                                                                              |                                                                                                    |
| 4        | M999 Ø<br>Cold Start       | » O Confirm                                                                                           | = Cold Start                                                                                                    |
|          |                            | » (In order to set the value to " <b>1 or 2</b> "                                                     | <ul> <li>1 = Reset height measuring system parameters</li> <li>2 = Reset factory settings (reset all informations<br/>and programs)</li> </ul> |
|          |                            | » O Confirm                                                                                           |                                                                                                    |
| 5        |                            | Switch the CONTROL OFF and ON again using the main switch.                                            | After a new start, the machine parameters are reset.                                                                                           |

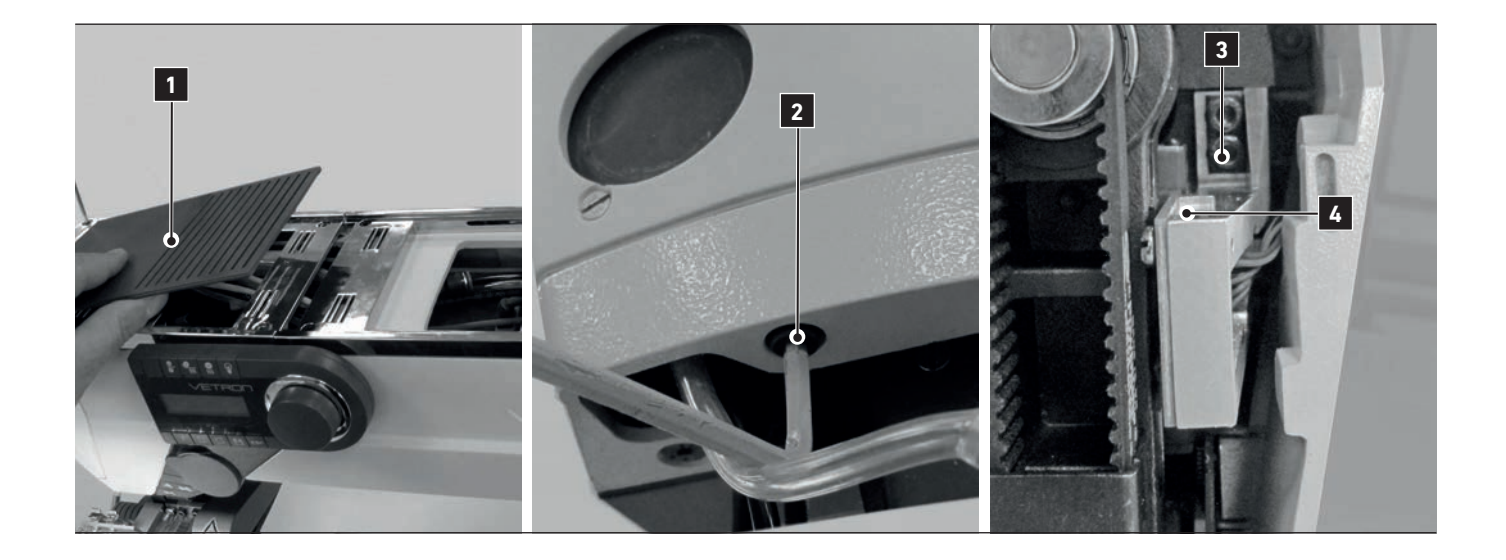

|            | DISPLAY             | STEP                                                                 | DESCRIPTION                                     |
|------------|---------------------|----------------------------------------------------------------------|-------------------------------------------------|
| <b>»</b>   | HEIGHT MEASURING SY | /STEM                                                                |                                                 |
| 1          |                     | Remove the cover <b>1</b> of the head module and release the screws. |                                                 |
| 1 <b>A</b> |                     | Remove the cover.                                                    | Loosen screw <b>2</b> underneath the head part. |
| 2          |                     | Release sensor carrier <b>3</b> .                                    |                                                 |
| 3          |                     | Turn on the machine.                                                 |                                                 |
| 4          |                     | Tighten screws <b>2</b> slightly.                                    |                                                 |
| 5          |                     | » P Press the Button "PARAMETER"                                     |                                                 |
| 6          | Service             | » O get to the " <b>SERVICE</b> " indicator.                         |                                                 |
| 6A         |                     | » Onfirm.                                                            |                                                 |
| 7          | ANVIL UP/DOWN       | » O Confirm.                                                         |                                                 |

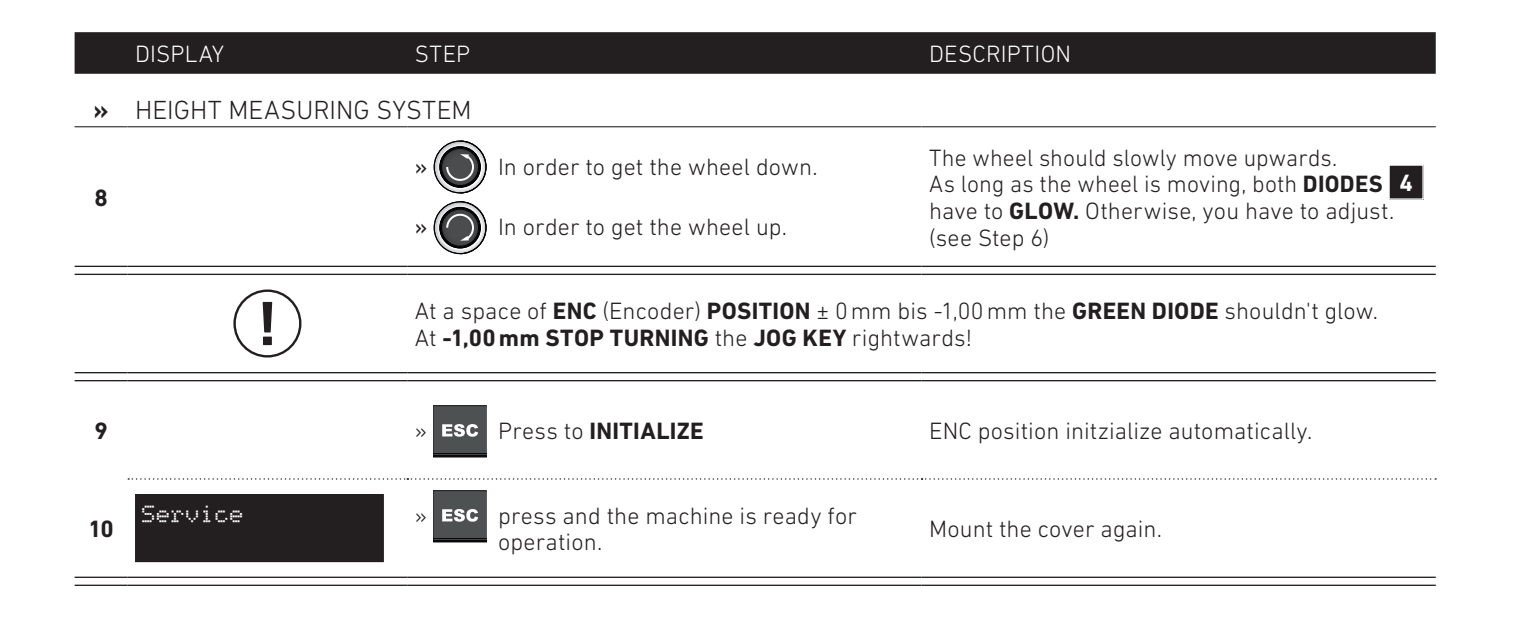

### ATTENTION!

To avoid damage to the magnetic stripe there should be a gap between sensor and magnetic stripe.

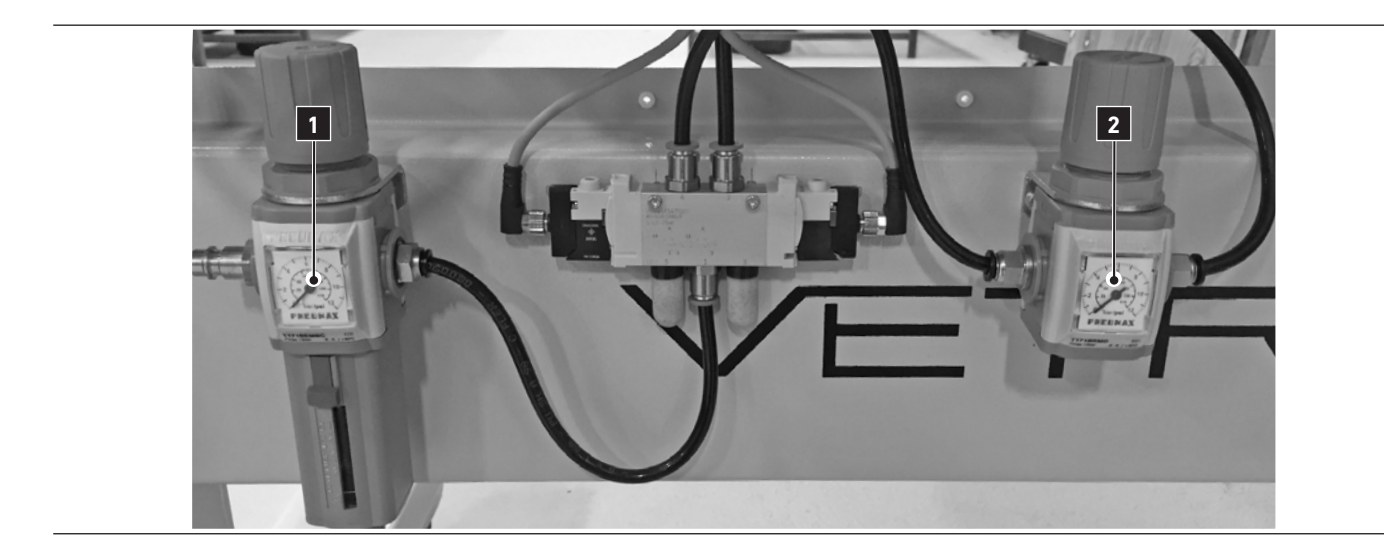

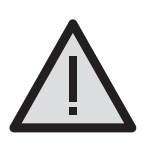

### WARNING!

Danger by compressed air Disconnect the machine from the electrical network before any adjustment work! Risk of injury if the machine starts up unintentionally.

### PRESSURE SETTING:

- 01. Connect the machine to the compressed air system.
- 02. The operating pressure at the filter control valve **1** is 6 bar.
- 03. The pressure of the anvil wheel on pressure control valve **2** is factory set to 3.5 bar.

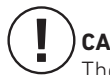

### CAUTION

The maximum pressure of the pressure control valve **2** is 4 bar! Higher pressure can damage the welding unit.

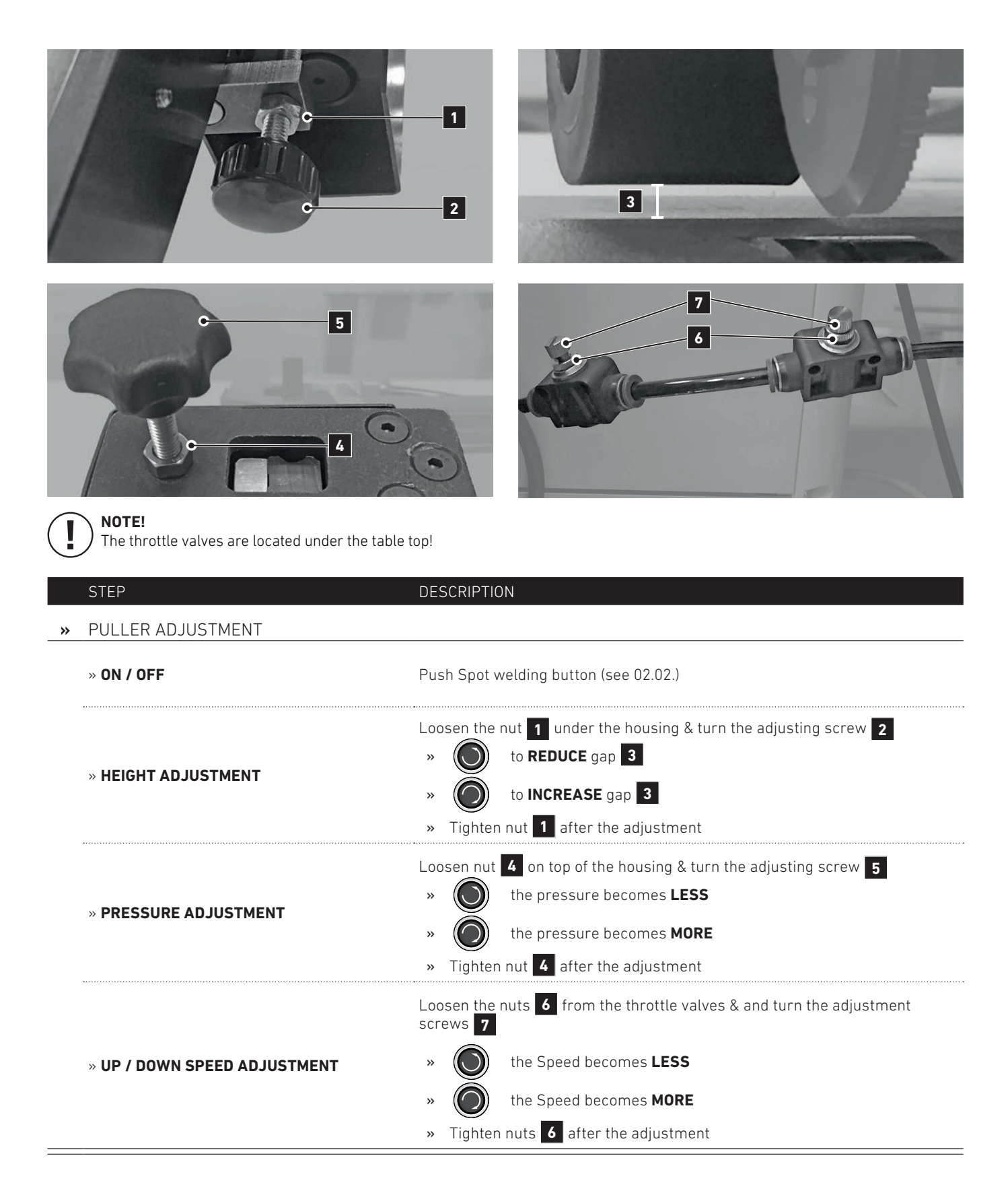

#### Dear Customer,

we are very sorry to hear that there is an issue regarding one of our products and that you are not satisfied. To fully process your complaint, we need some information from you. Therefore we would kindly like to ask you to complete the below questionnaire and return it back to us. We will then process your complaint in our quality department and send you feedback as soon as possible.

Thank you very much for your understanding and your efforts in advance.

Kind regards, Your Vetron Typical Europe Team

### 1. CUSTOMER:

| Name:                          | Country:                      |
|--------------------------------|-------------------------------|
| Address:                       | Phone:                        |
| Zip code, city:                | Email:                        |
| 2. DEALER:                     |                               |
| Name:                          | Country:                      |
| Address:                       | Phone:                        |
| Zip code, City:                | Email:                        |
| 3. MACHINE DATAS:              |                               |
| Product-Type:                  | Control box type:             |
| Serial number of machine:      | Serial number of control box: |
| Year of manufacturing:         | Software release:             |
| 4. PROBLEM OR FEATURE REQUEST: |                               |
| Detailed description:          |                               |

| Date, Signature:                  |  |
|-----------------------------------|--|
| Date of first error, error count: |  |
|                                   |  |

In order to process the complaint properly, we ask you for the following information:

- » This signed support sheet
- » Original product / part(s) or videos and pictures of the problem

Please send the defective part(s) and completed dokument to:

### Vetron Typical Europe GmbH

Clara-Immerwahr-Str. 6 67661 Kaiserslautern / Germany

Phone: +49 6301 320 75-0 Fax: +49 6301 320 75-11

Or contact us by mail: support@vetrontypical.com

### VETRON TYPICAL EUROPE GmbH

Clara-Immerwahr-Str. 6 67661 Kaiserslautern, Germany Tel.: +49 6301 320 75-0 Fax: +49 6301 320 75-11

info@vetrontypical.com www.vetrontypical.com

### VETRON TYPICAL EUROPE GmbH

Clara-Immerwahr-Str. 6 67661 Kaiserslautern, Germany Tel.: +49 6301 320 75-0 Fax: +49 6301 320 75-11

E-mail: info@vetrontypical.com www.vetrontypical.com